# ARBONIA 🖄

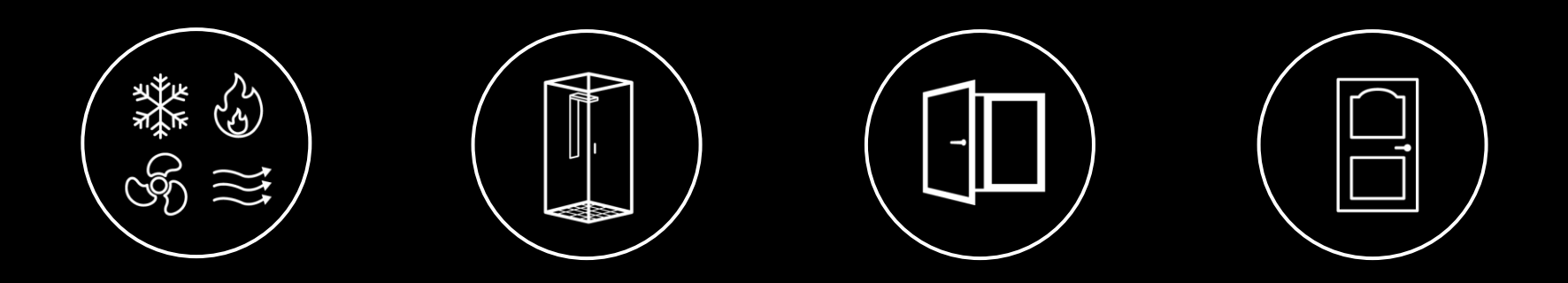

#### **Telefonie Schulung**

Avaya Equinox, Kilian Birchler & Uwe Danegger 12.08.2019

## ARBONIA 🛦

#### Inhaltsverzeichnis

| • | Starten und anmelden             | 3  |
|---|----------------------------------|----|
| • | Bedienelemente                   | 4  |
| • | Präsenz-Status                   | 6  |
| • | Rufumleitung                     | 7  |
| • | Anruffunktionen                  | 8  |
| • | Chat                             | 14 |
| • | Kontakte                         | 16 |
| • | Kalender                         | 18 |
| • | Funktionsmanager                 | 19 |
| • | Audio- und Videogeräte verwalten | 20 |
| • | VoiceMail                        | 21 |
| • | Mobile Integration               | 22 |
| • | Konferenz                        | 23 |
|   |                                  |    |

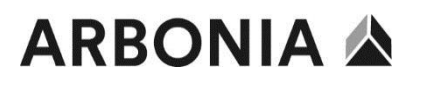

#### Equinox starten und anmelden

Der Equinox-Client startet beim Anmelden am Computer automatisch

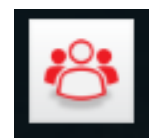

Anmeldung nur beim ersten Start oder nach einer Kennwortänderung notwendig.

Wird das Kennwort geändert, muss dies im Equinox-Client geändert werden. Es wird eine entsprechende Meldung dargestellt

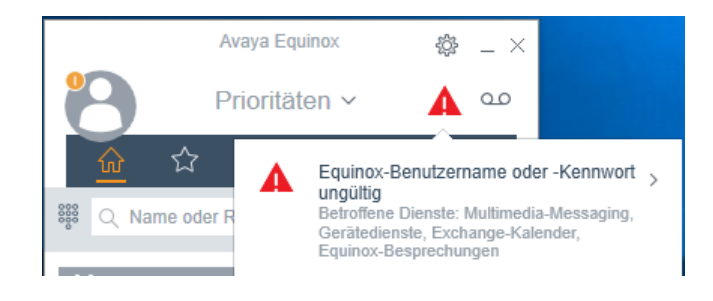

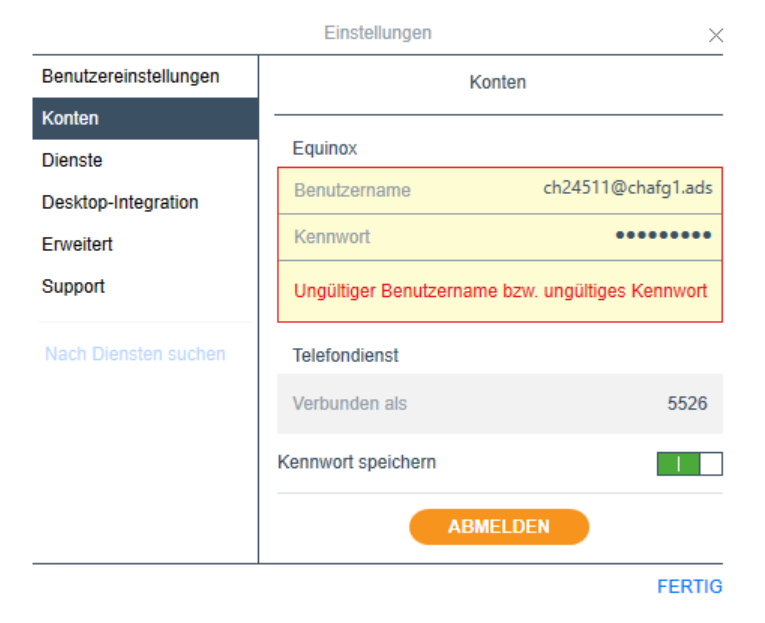

#### **Bedienelemente**

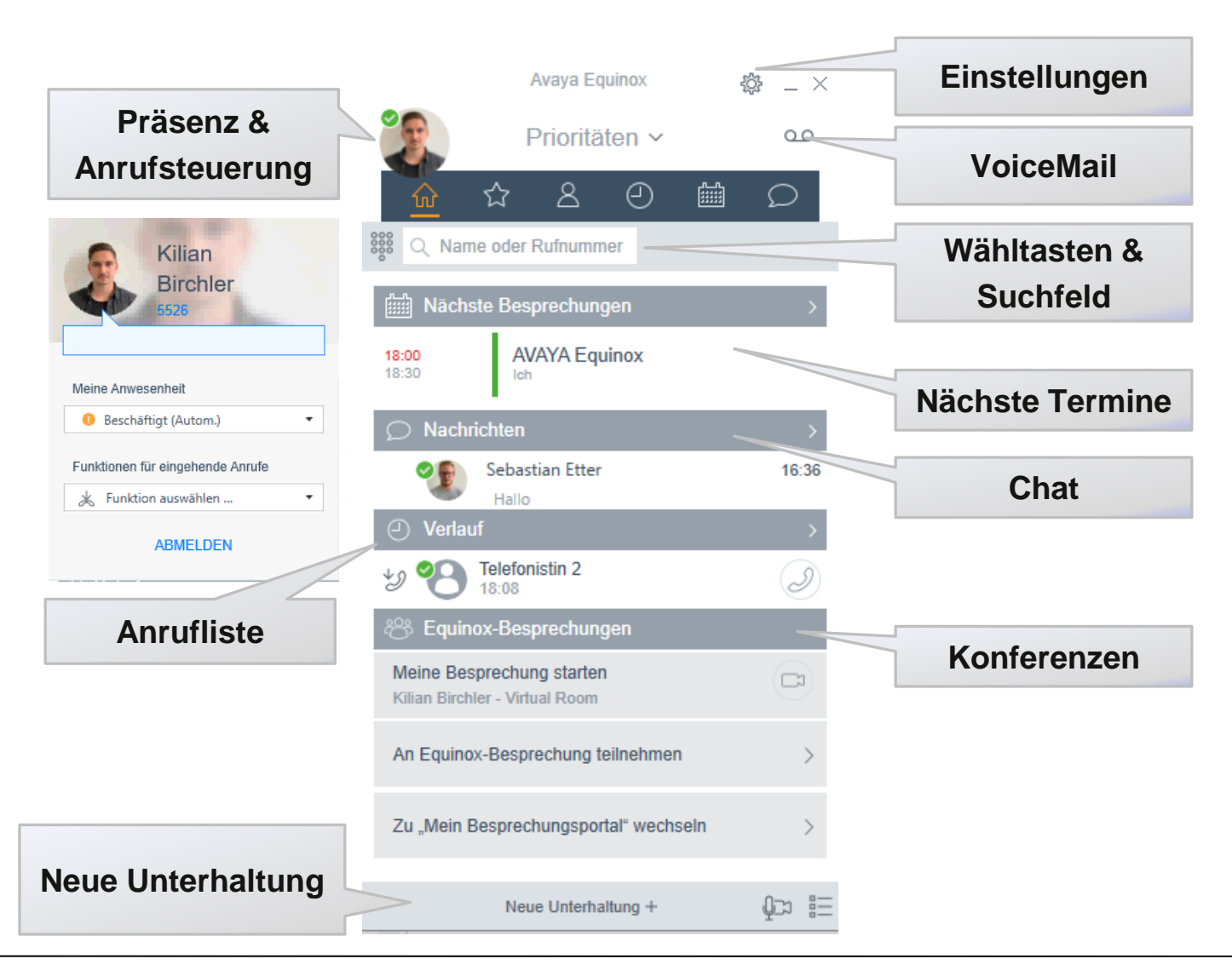

#### **Bedienelemente**

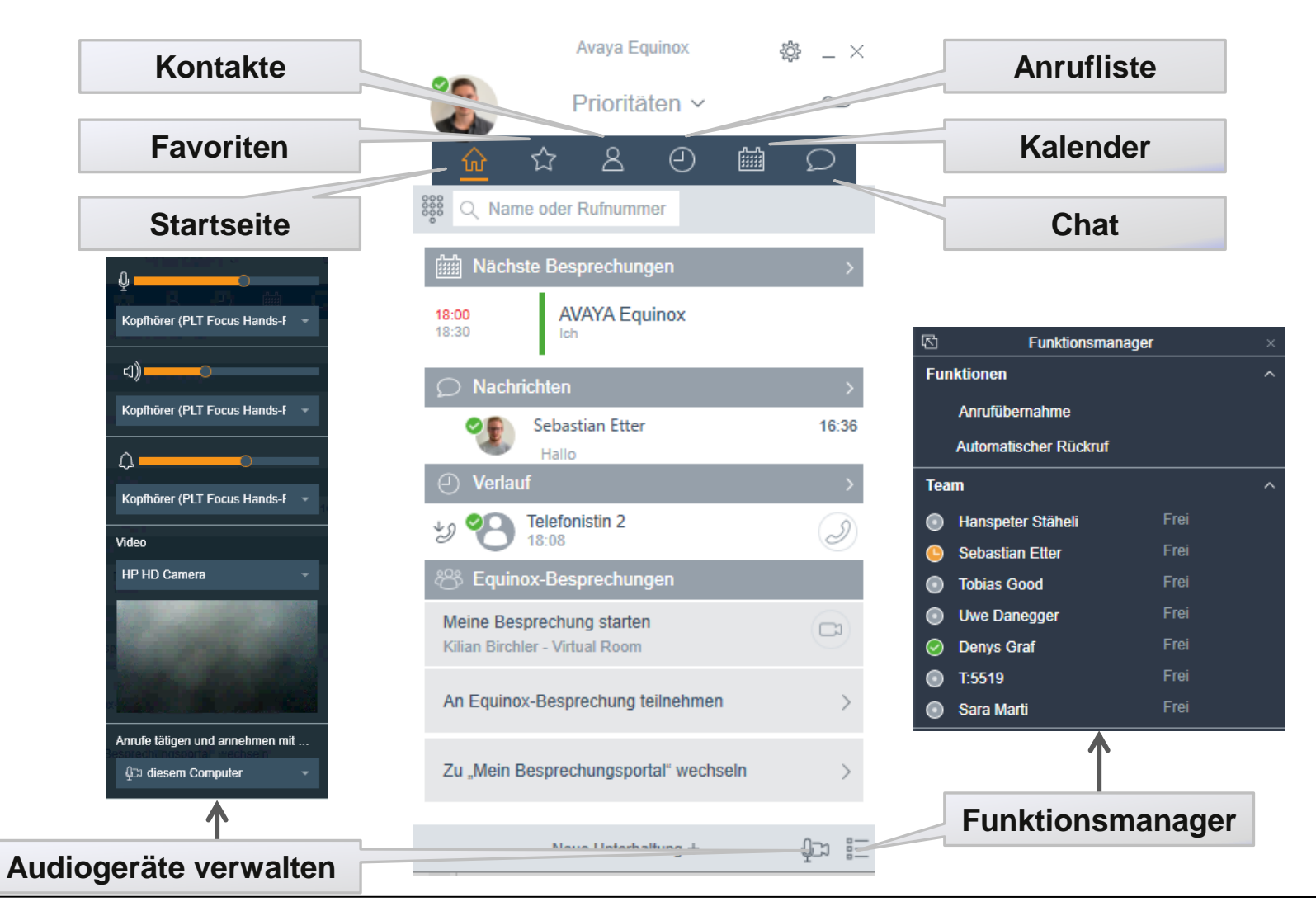

#### Präsenz-Status

Individuelle Nachrichten hinterlegen

Anwesenheit-Steuerung (automatisch) Termin im Outlook-Kalender = Beschäftigt Termin im Outlook-Kalender = Abwesend Im Gespräch = Telefoniert gerade

Nicht stören leitet Anrufe automatisch an ein festgelegtes Ziel (z.B VoiceMail)

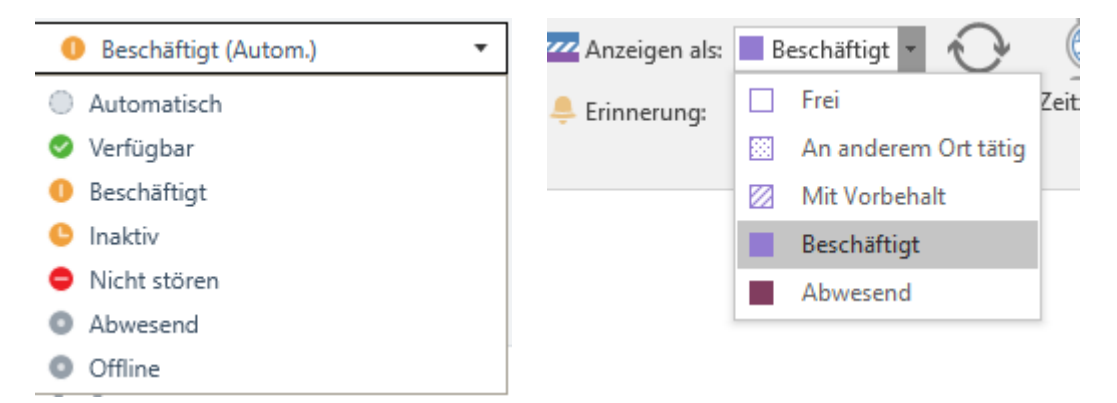

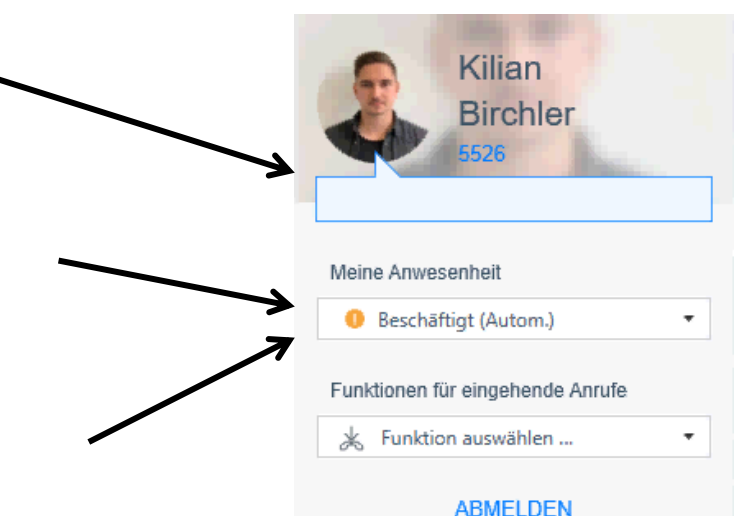

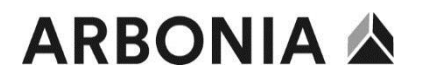

#### Rufumleitung

**Rufumleitung** an interne 4-Stellige Nummer oder Externe Nummer **00**71xxxxxx

Alle Anrufe weiterleiten an hinterlegtes Ziel (standardmässig VoiceMail)

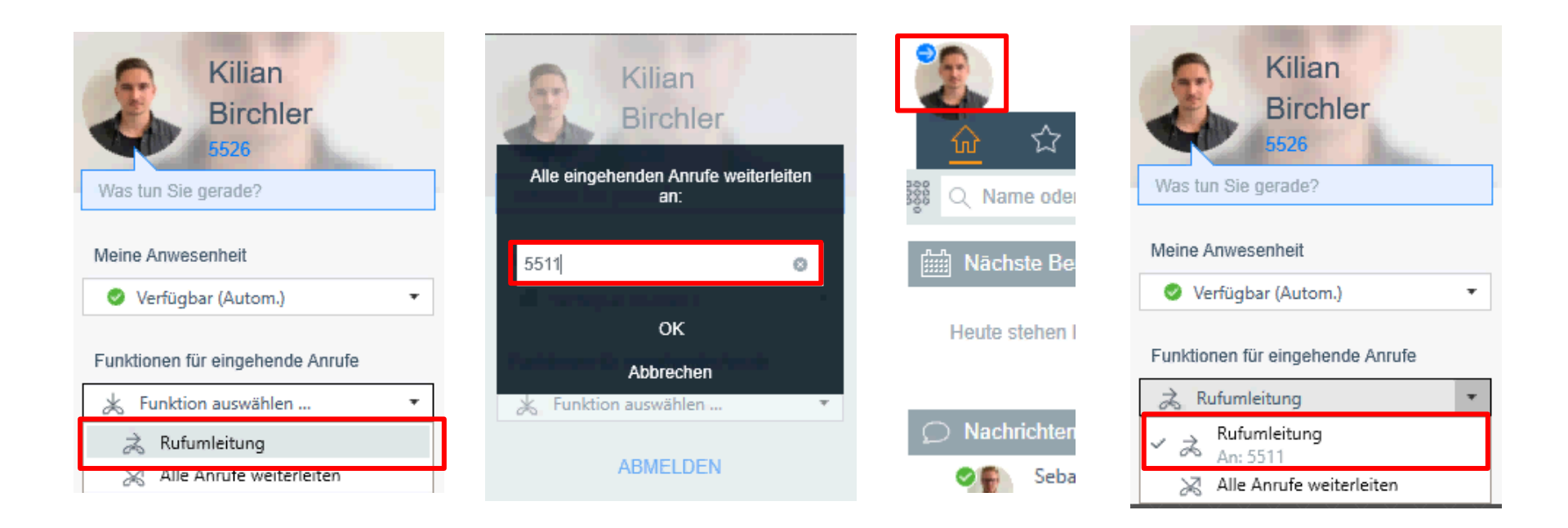

#### Anrufe tätigen

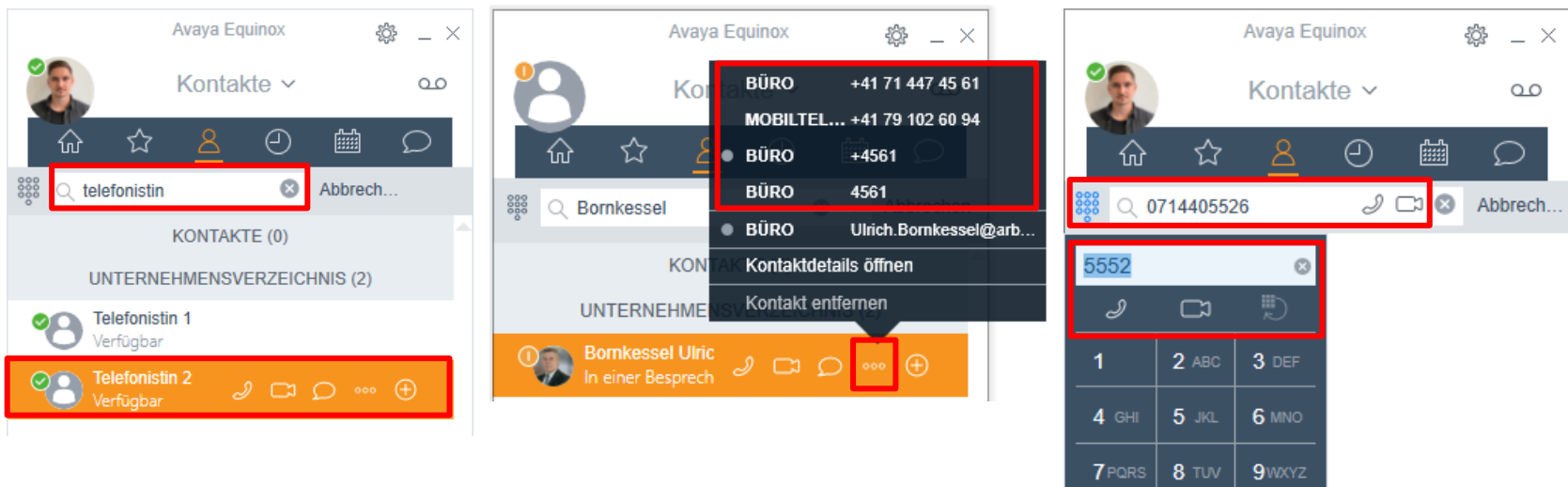

Kontakt suchen und anrufen

Verfügbare Nummern

Anrufe über Wähltasten Extern: **0**71xxxxx +49xxxxxx 0049xxxxx

#

**0** +

\*

#### Anrufe entgegennehmen

Anrufe können im Equinox oder über das Pop-Up angenommen werden

Bei Anrufen für Team-Mitgliedern erscheint ebenfalls ein Pop-Up

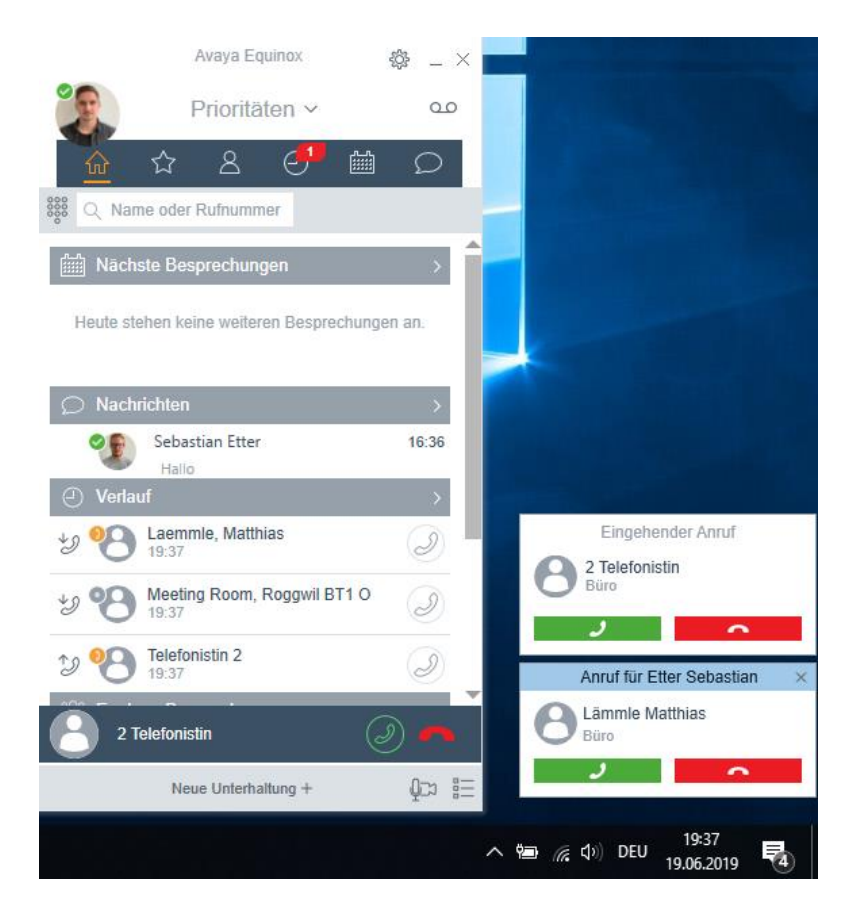

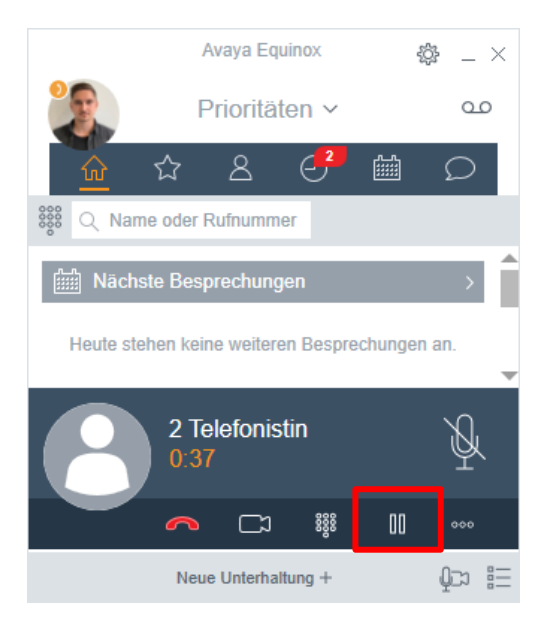

Anruf halten (Wartemusik)

#### Anrufe halten / mute

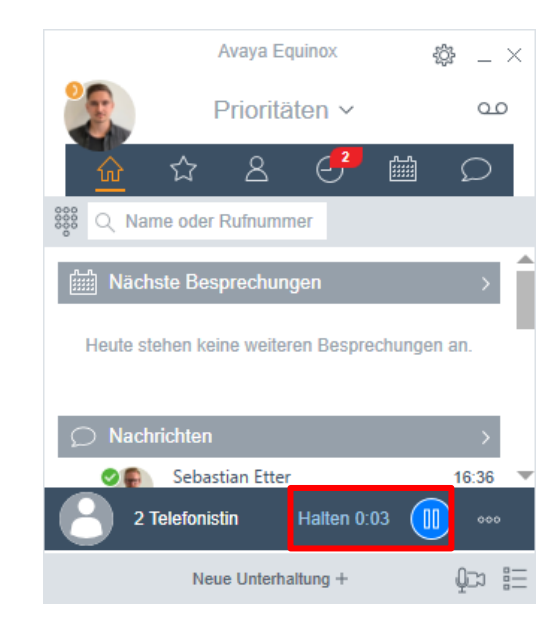

#### Halten beenden

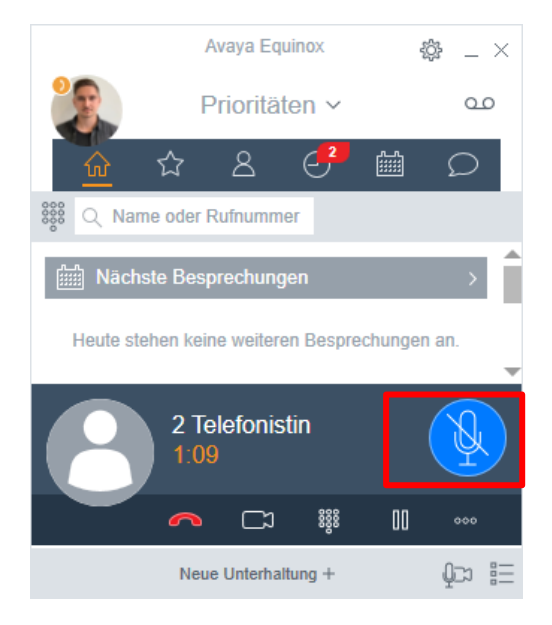

Stummschaltung (Mikrophone)

#### Avaya Equinox ÷ $_{-}$ $\times$ Prioritäten ~ 00 8 ً ☆ fiii) $\odot$ Q Name oder Rufnummer Nächste Besprechungen Telefonie Dokumentatione... 13:00 17:00 Ich + 1 andere Q Uwe Danegger 0:16 888 00 $\frown$ ເມ Qos ie Neue Unterhaltung +

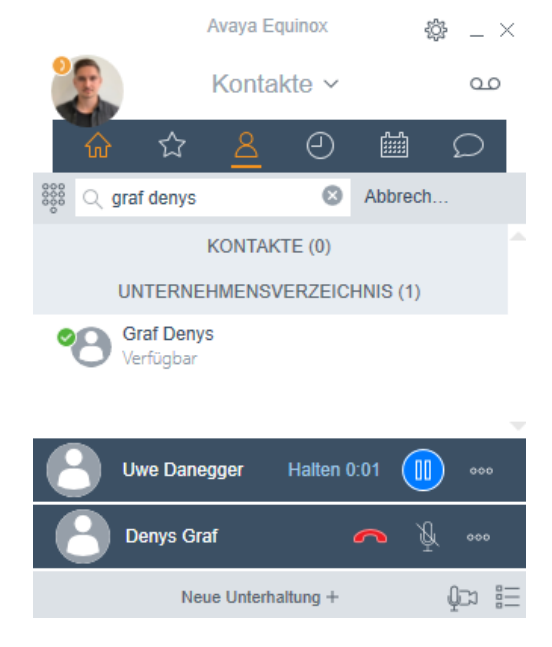

Rückfrage bei Anruf

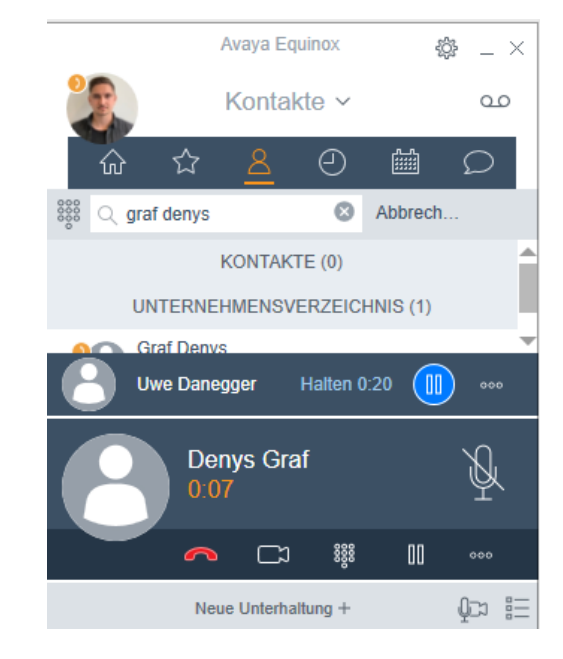

Anruf annehmen

## Gesprächspartner suchen und anrufen

#### Rückfrage durchführen

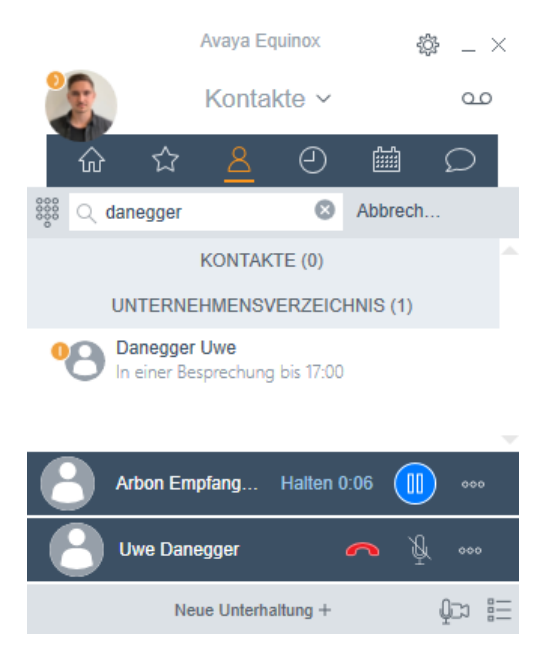

## Gesprächspartner suchen und anrufen

Anruf auf aktuelles Gespräch ziehen (Drag & Drop)

## Anrufe weiterverbinden / zusammenführen (mit Voranmeldung)

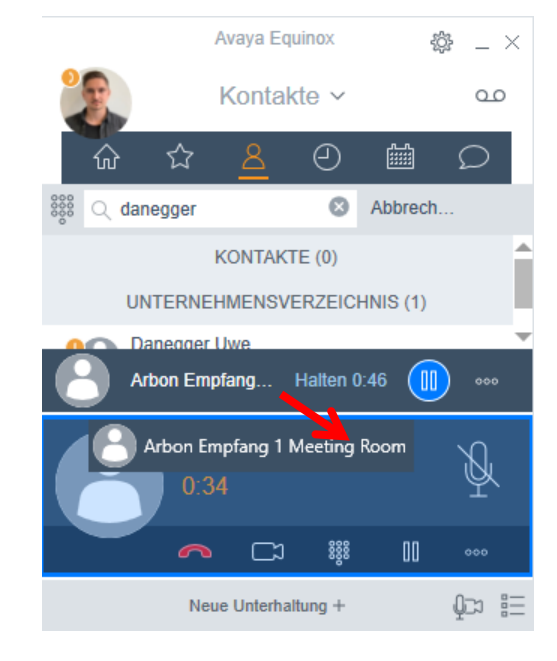

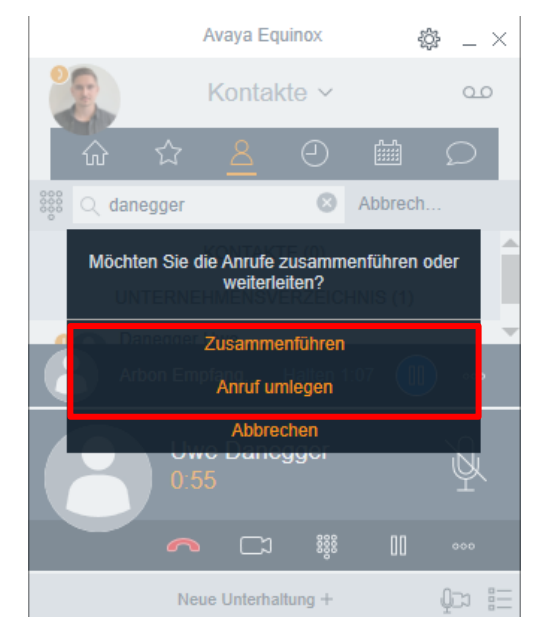

Auswahl tätigen

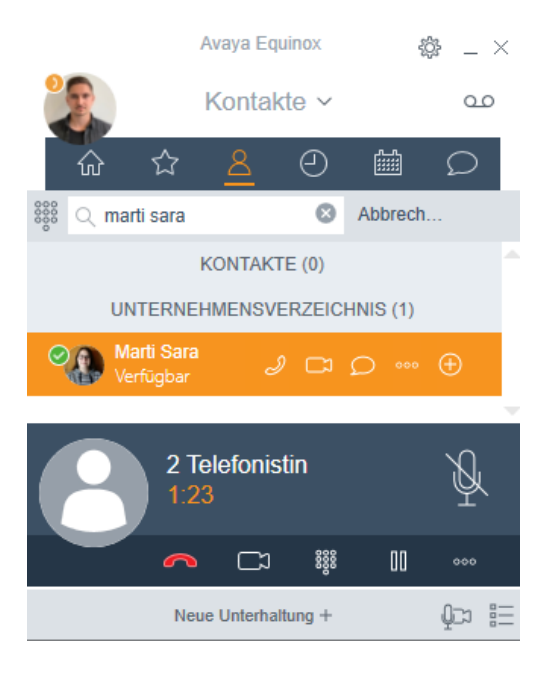

## Anrufe weiterverbinden / zusammenführen (ohne Voranmeldung)

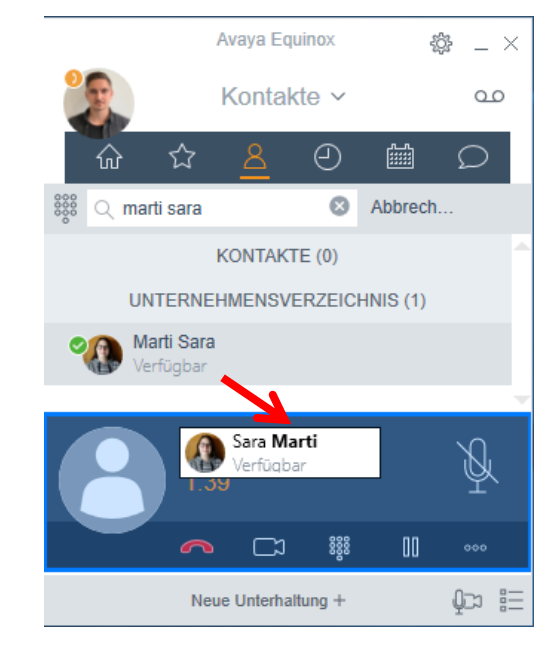

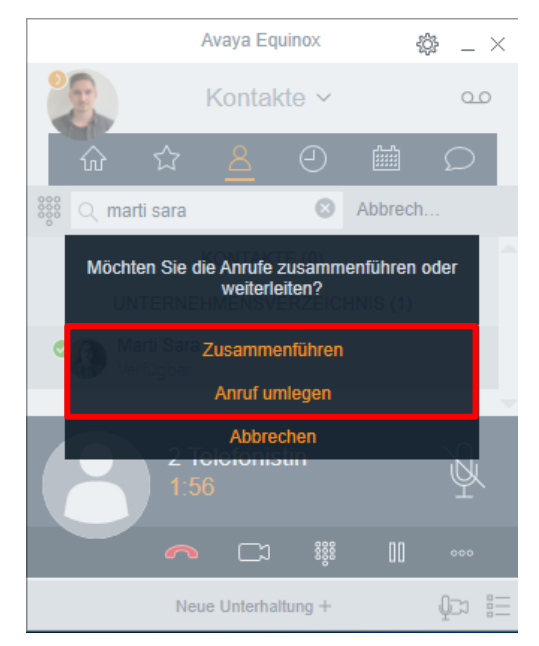

Gesprächspartner suchen

Gesprächspartner auf aktuelles Telefonat ziehen (Drag & Drop)

#### Auswahl tätigen

#### Messaging (Chat)

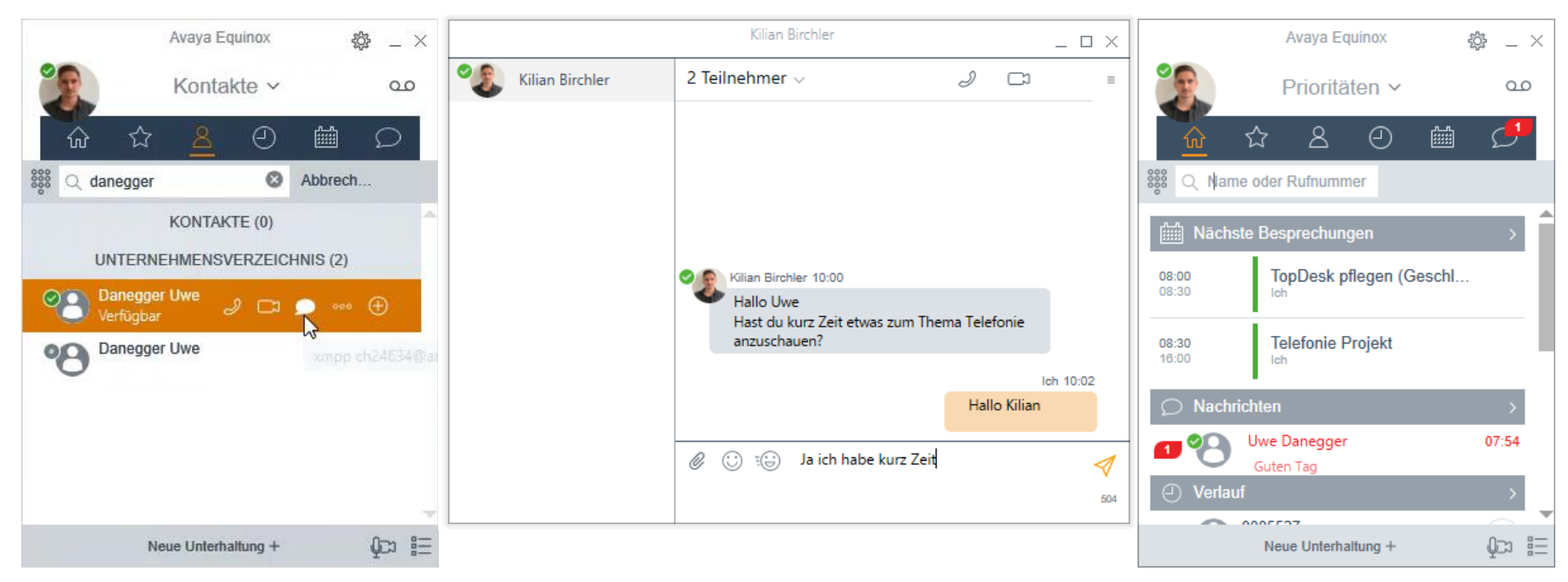

#### Kontakt suchen und Chat Symbol anklicken

Mit Shift + Enter kann in die Nächste Zeile gesprungen werden

#### Antwort empfangen

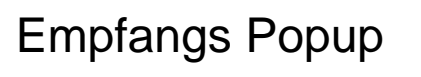

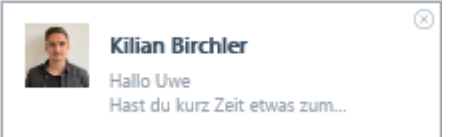

#### **Gruppenchat / Adhoc Konferenz**

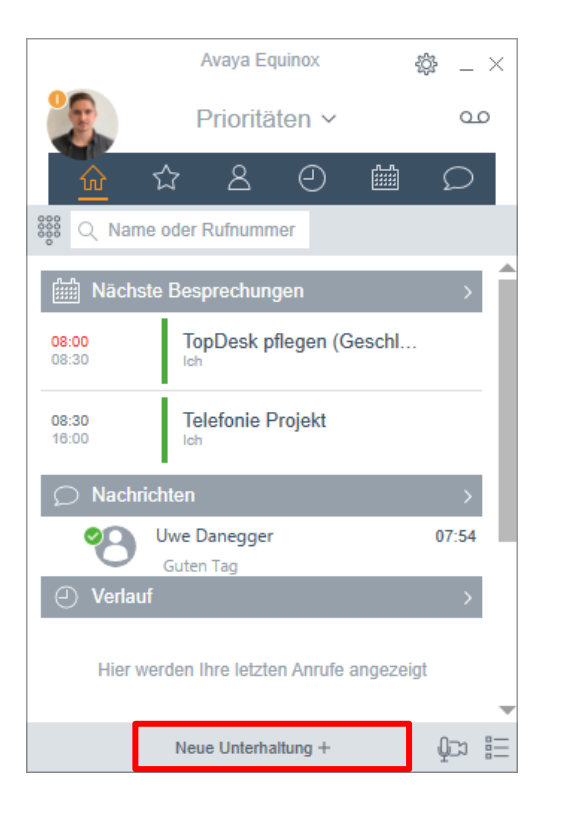

#### Neue Unterhaltung öffnen

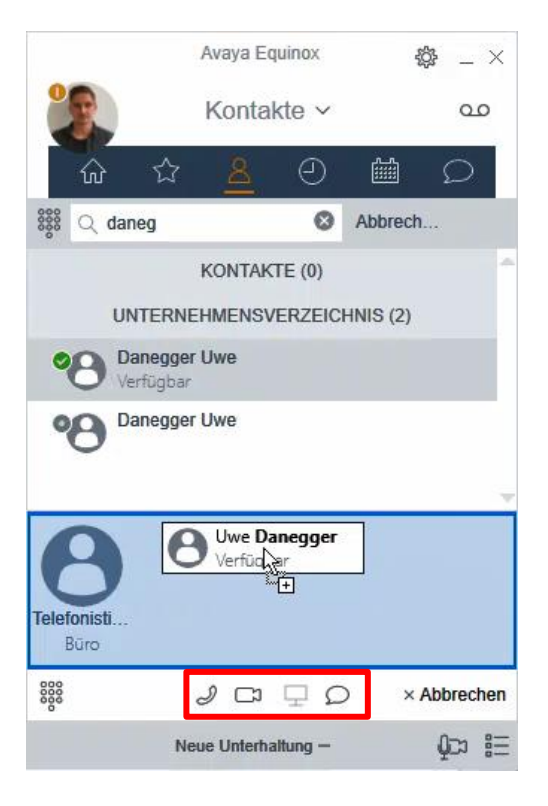

## Personen hinzufügen und starten

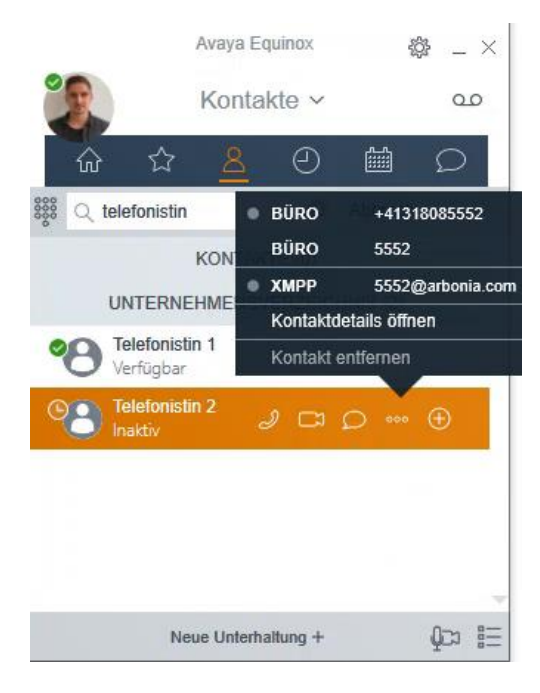

Kontaktdetails öffnen

#### **Favoriten**

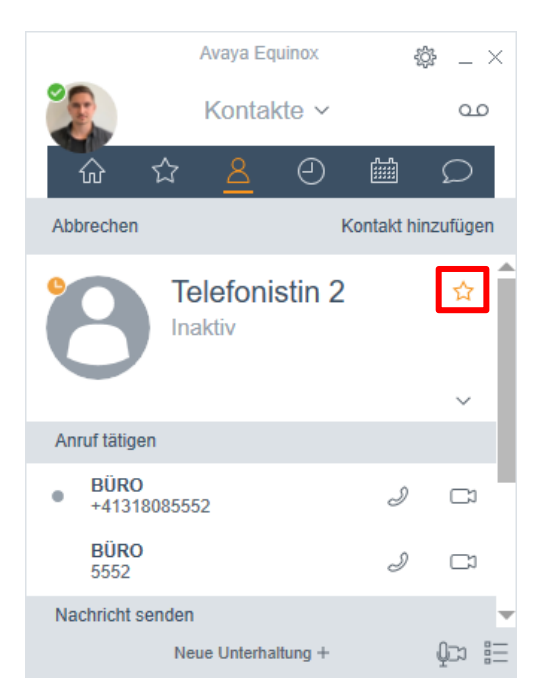

Favoriten Symbol auswählen

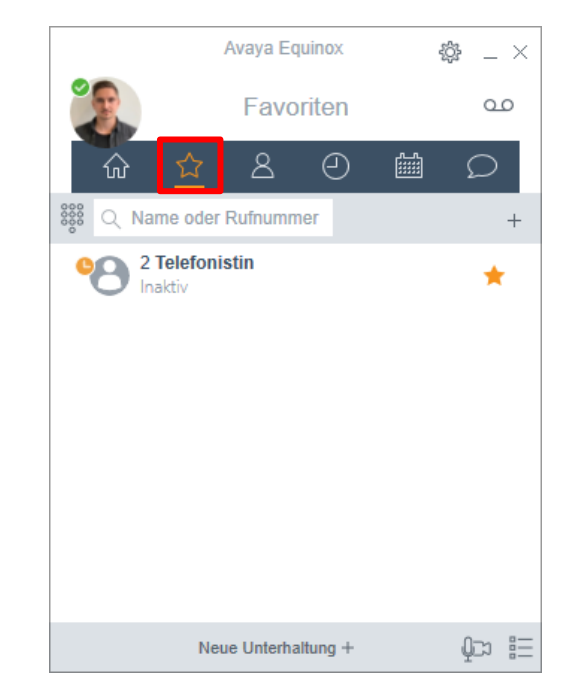

#### Favoritenleiste öffnen

Es wird eine Kopie des Kontakts angelegt!

#### Kontakte

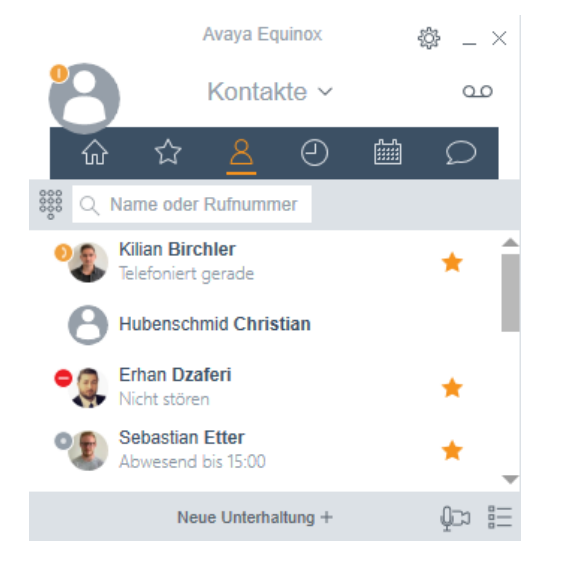

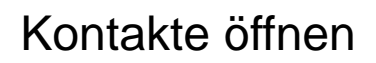

Favoriten und Outlook Kontakte werden angezeigt

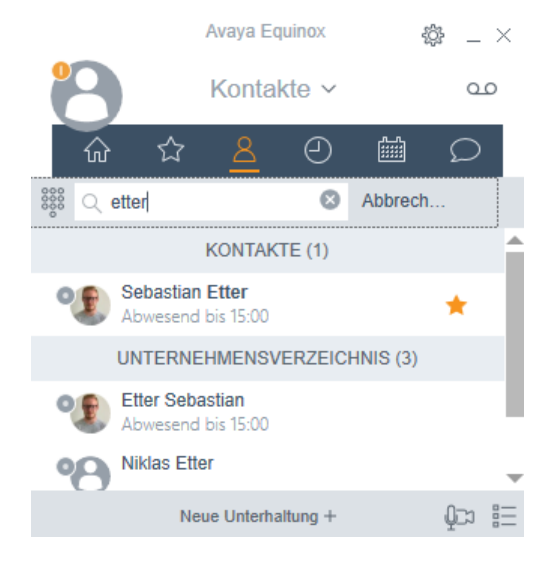

#### Kontakt suchen

Kontakte und das Unternehmensverzeichnis werden durchsucht

#### Kalender

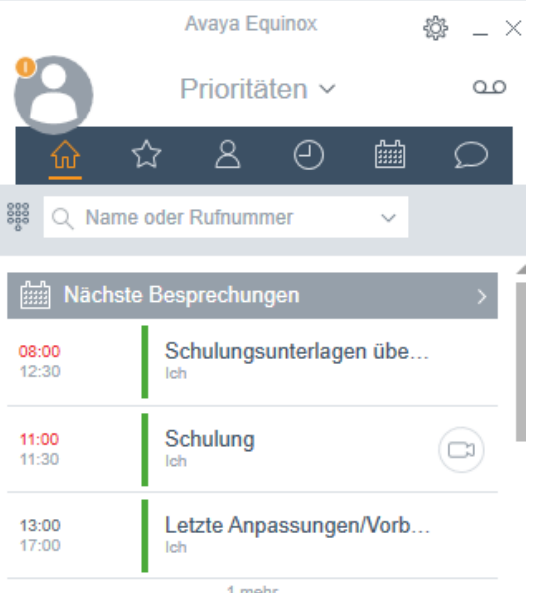

17:00 Inhore the proceeding of a constant

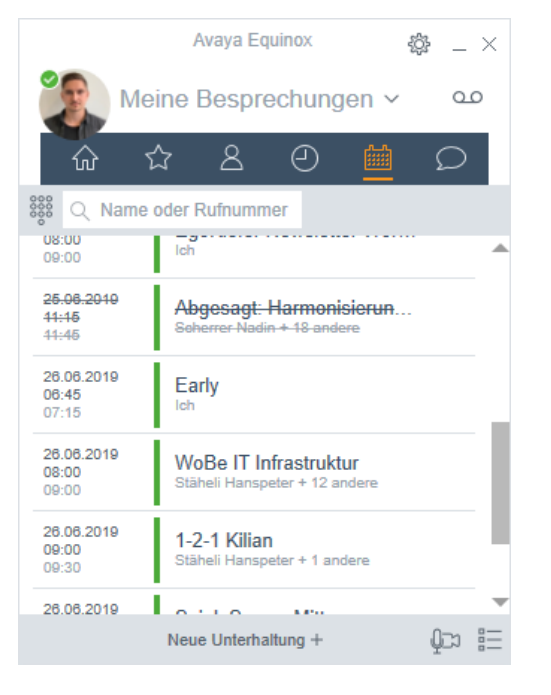

Terminübersicht der nächsten 7 Tage

Tag

#### **Funktionsmanager (Teams)**

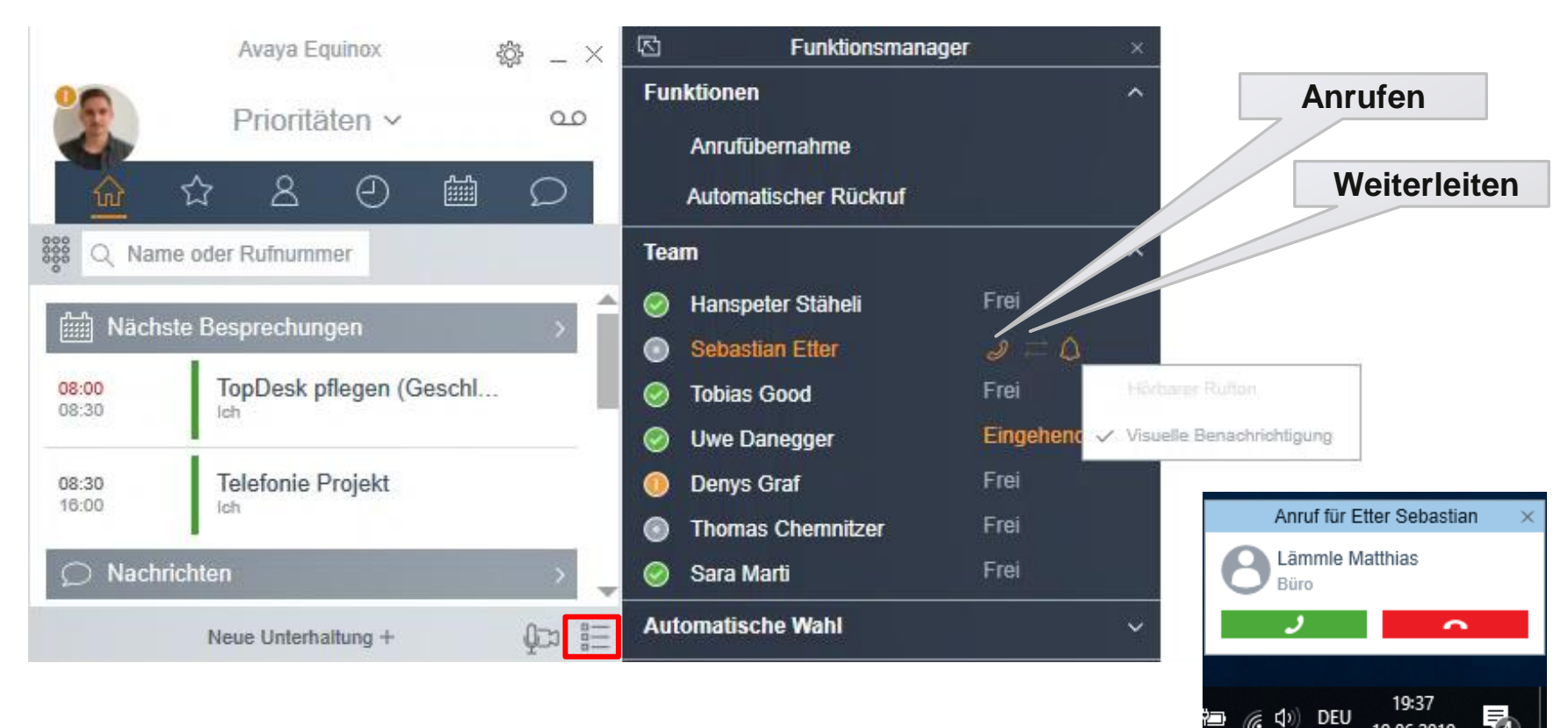

Funktionsmanager öffnen

Pop-Up Nachricht für Person im Team deaktivieren 19.06.2019

#### Audio- und Videogeräte verwalten

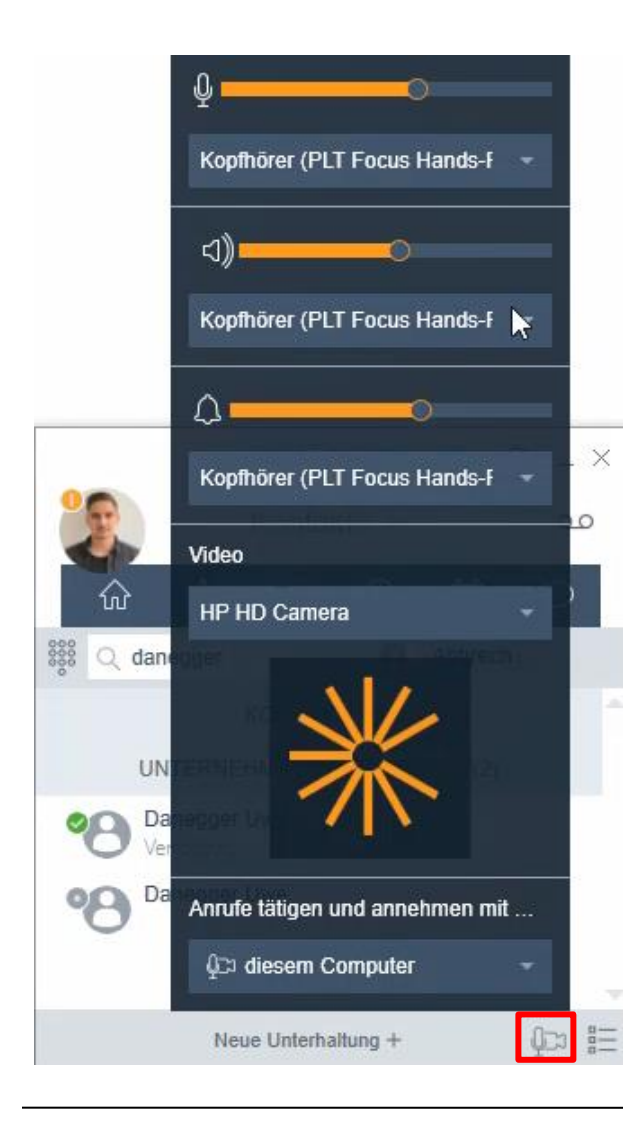

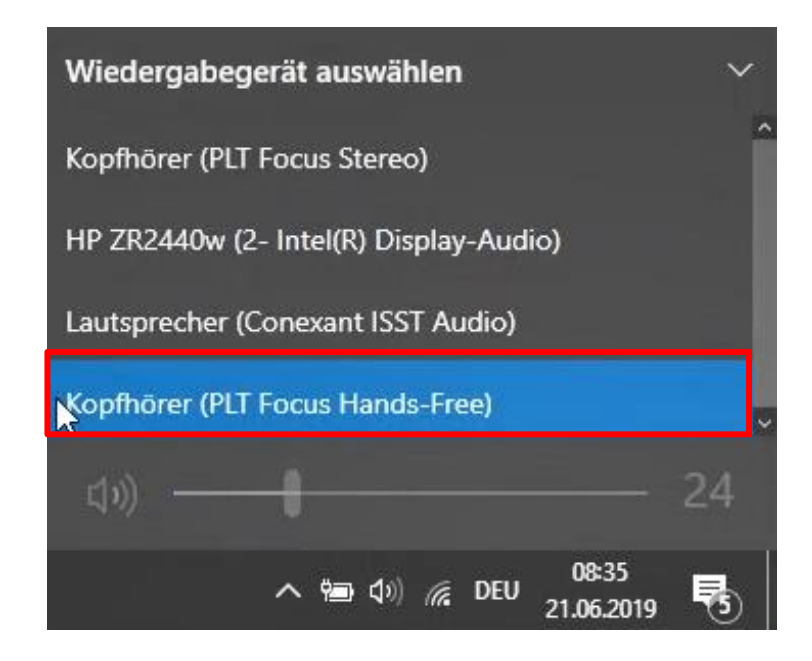

Das entsprechende Headset auswählen

## ARBONIA 🋦

#### VoiceMail

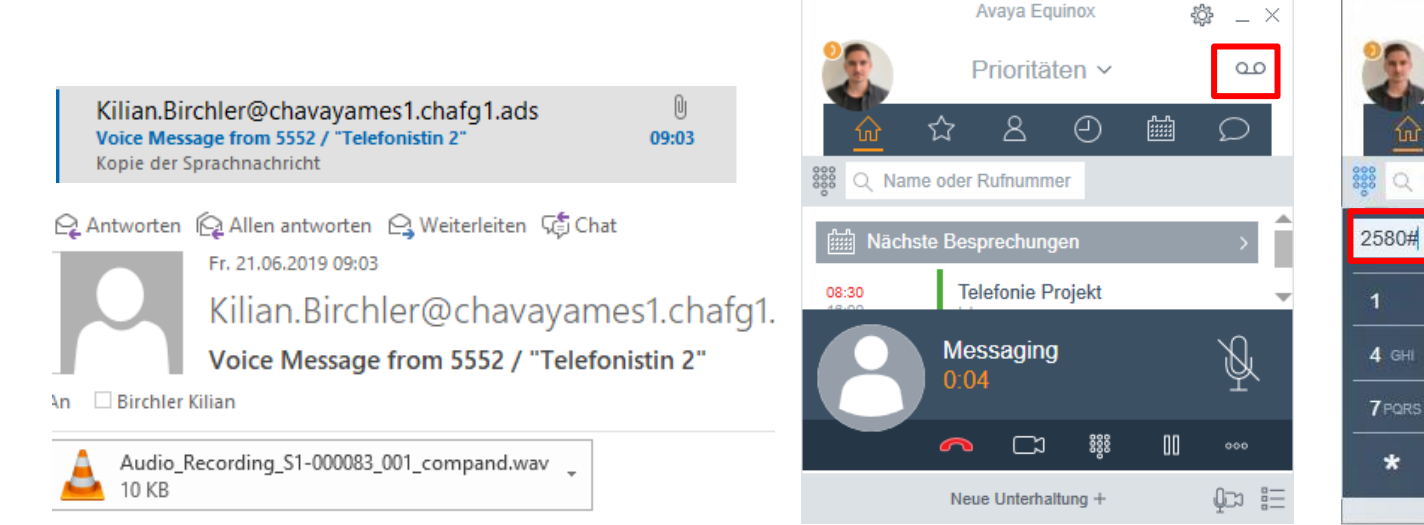

VoiceMail Nachrichten werden per Mail zugestellt

#### VoiceMail anrufen

Avaya Equinox 507 \_ X Prioritäten ~ 00 8 0 ŝ  $\bigcirc$ Q Name oder Rufnummer 0 ojekt 2 ABC 5 JKL 6 MNO 8 TUV 9wxyz 888 0 # -M-dung +

Standard-Passwort eingeben und Anweisungen befolgen, um z.B. eine persönliche Ansprache aufzusprechen

## ARBONIA 🛦

#### **Mobile Integration**

- Mit dem Equinox Mobile-Client (App f
  ür Smartphones) sind Sie auf der Festnetznummer erreichbar und k
  önnen mit der Festnetznummer abgehend telefonieren
- Gleiche Funktionalit
   ät wie auf dem Computer
- Datenverbindung wird benötigt (Internet-Verbindung)
- Anleitung Equinox Mobile
  - Android
  - <u>IOS</u>

## ARBONIA 🛦

#### Konferenz Besprechungseinladung

Um eine Besprechungseinladung zu erstellen öffnen Sie einen neuen Termin im Outlook und klicken auf Besprechungsdetails.

|          |             |                              |                              | Unbenannt - Terr                           | nin           |               | Ē                             | —        | × |
|----------|-------------|------------------------------|------------------------------|--------------------------------------------|---------------|---------------|-------------------------------|----------|---|
| Datei    | Termin      | Einfügen                     | Text formatieren             | Überprüfen                                 | 🖓 Was mö      | chten Sie tur | 1?                            |          |   |
| Aktionen | Termin      | lanungs-Assistent<br>nzeigen | Besprechungs<br>Besprechungs | notizen Teilnehme<br>einladen<br>Teilnehme | Optionen<br>• | Kategorien    | Besprechungs<br>Equinox-Bespr | sdetails | ~ |
| 5        | (ੈ ↑        | ψ =                          |                              |                                            |               |               |                               |          |   |
| 1 Dieser | Termin gren | zt an einen ander            | en Termin in Ihren           | n Kalender an.                             |               |               |                               |          |   |
| Betreff  | I           |                              |                              |                                            |               |               |                               |          |   |
| Ort      |             |                              |                              |                                            |               |               |                               |          | Ŧ |
| Beginn   | Mo. 02.09.2 | 019                          | 13:00                        | - G                                        | anztägiges E  | reignis       |                               |          |   |
| Ende     | Mo. 02.09.2 | 019                          | 13:30                        | -                                          |               |               |                               |          |   |
|          |             |                              |                              |                                            |               |               |                               |          |   |

#### Konferenz Besprechungseinladung

|                                                                                          | Unbenannt - Termin                                                                                                   | <b>⊡</b> – □ ×                                                |
|------------------------------------------------------------------------------------------|----------------------------------------------------------------------------------------------------|---------------------------------------------------------------|
| Datei Termin Einfügen Text formatieren                                                   | Überprüfen 🛛 🖞 Was möchten Sie tun?                                                                                  |                                                               |
| Speichern Löschen G<br>Aktionen Atzeigen                                                 | t Besprechungsnotizen Besprechungsnotizen Teilnehmer Besprechungsnotizen Teilnehmer Teilnehmer Teilnehmer Optionen f | Kategorisieren Kategorien Equinox-Besprechung                 |
| <b>⊒</b>                                                                                 |                                                                                                    |                                                               |
| Dieser Termin grenzt an einen anderen Termin in Ihrem                                    | Kalender an.                                                                                                    |                                                               |
| 3etreff                                                                                  |                                                                                                    | Besprechungsplaner von                                        |
| Ort Virtual Room:215527 PIN:987654                                                       |                                                                                                    | •                                                             |
| 3eginn Mo. 02.09.2019 13:00                                                              | Ganztägiges Ereignis                                                                                                 |                                                               |
| inde Mo. 02.09.2019 13:30                                                                | •                                                                                                    |                                                               |
|                                                                                          |                                                                                                    |                                                               |
|                                                                                          | equinox*                                                                                                    | Ihre<br>Besprechungsinformationen<br>wurden hinzugefügt.      |
| Sie wurden zur Ti                                                                        | silnahme an einer                                                                                                    |                                                               |
| Avaya Equinox-B<br>eingeladen:                                                           | Beitreten                                                                                                    | Uwe Danegger - Virtual<br>Room                                |
| Uwe Danegger -                                                                           | Virtual Room                                                                                                    | Besprechungs-ID                                               |
| Konferenzinformationen                                                                   |                                                                                                    | 215527                                                        |
| Besprechungs-ID: 215527<br>Besprechungs-PIN: 987654                                      |                                                                                                    | Zugriffs-URL für Konferenz<br>https://awg.arbonia.com:443/por |
| Per Videokonferenzsyster                                                                 | n beitreten                                                                                                    |                                                               |
| Wählen Sie die Besprechungs                                                              | -ID, gefolgt von der Besprechungs-PIN                                                                                | Besprechung starten                                           |
| Equinox Teilnahme                                                                        |                                                                                                    | Details entformen                                             |
| Per Telefon beitreten                                                                    |                                                                                                    | Details entrement                                             |
| Wählen Sie eine der folgende<br>Besprechungs-ID und -PIN ei<br>Deutsch: +41 71 440 55 01 | n Rufnummern und geben Sie<br>າ, wenn Sie dazu aufgefordert werden.                                                  |                                                               |
| Englisch: +41 71 440 55 02                                                               |                                                                                                    | v<br>)                                                        |

Die Besprechung wird automatisch mit den Daten zu Ihrem Virtual Room ausgefüllt.

 Für externer die an
 → einer Videokonferenz teilnehmen

 Zugangsdaten zur Besprechung

Einwahl mit Telefon oder Konferenztelefon

## ARBONIA 🛦

#### Equinox Besprechung teilnehmen ohne PIN-Eingabe

|                                  | Besprechungen Schaltungen EgoKiefer als Vorbereitung für den Mo. 2. Sept Besprechung 🛛 🗖 — 🗆 🗙                                                                                                    | the Dansar, What Row 111                                                                                                    |
|----------------------------------|----------------------------------------------------------------------------------------------------|----------------------------------------------------------------------------------------------------|
| Datei                            | Besprechung Einfügen Text formatieren Überprüfen $Q$ Was möchten Sie tun?                                                                                                    | And the set of the set of the set |
| Speichern<br>& schließen<br>Akti | Löschen G + Anzeigen Anzeigen Besprechungsnotizen Anzeigen Anzeige | BR10 V 47 AVA                                                                                                    |
| 5                                | C <sup>2</sup> ↑ ↓ =                                                                                                    |                                                                                                    |
| 1 Zugesagt                       | t am 28.08.2019 09:04.                                                                                                    |                                                                                                    |
| Organisator                      | Stäheli Hanspeter Gesendet Mi. 28.08.2019 08:51                                                                                                    |                                                                                                    |
| Betreff                          | Besprechungen Schaltungen EgoKiefer als Vorbereitung für den Mo. 2. Sept.                                                                                                    |                                                                                                    |
| Ort                              | Virtual Room:215521 PIN:987654 *                                                                                                    | 101 C1                                                                                                    |
| Beginn                           | Fr. 30.08.2019         08:00         Ganztägiges Ereignis                                                                                                    | Onlinder Nachtort register                                                                                                    |
| Ende                             | Fr. 30.08.2019                                                                                                    |                                                                                                    |
|                                  | Sie wurden zur Teilnahme an einer<br>Avaya Equinox-Besprechung<br>eingeladen:<br>Hanspeter Stäheli - Virtual Room                                                                                                    | aus dem Outlook öffnen<br>Beitreten in der Symbolleiste<br>klicken                                                                                                    |
|                                  | Konferenzinformationen         Besprechungs-ID: 215521         Besprechungs-PIN: 987654         Per Videokonferenzsystem beitreten         Wählen Sie die Besprechungs-ID, gefolgt von der Besprechungs-PIN         Equinox Teilnahme                                                                                                    |                                                                                                    |
|                                  | Per Telefon beitreten                                                                                                    |                                                                                                    |

In freigegebenem Ordner 🛛 🙀 Kalender - Uwe.Danegger@arbonia.com

#### **Equinox Besprechung teilnehmen mit PIN**

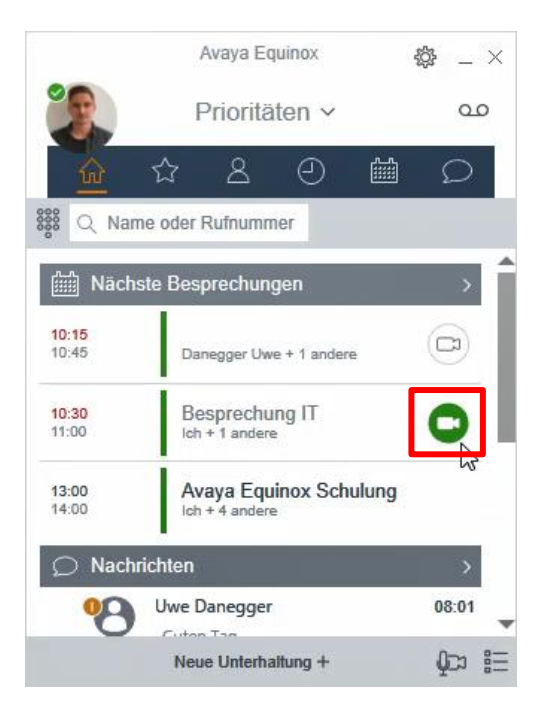

Besprechung starten

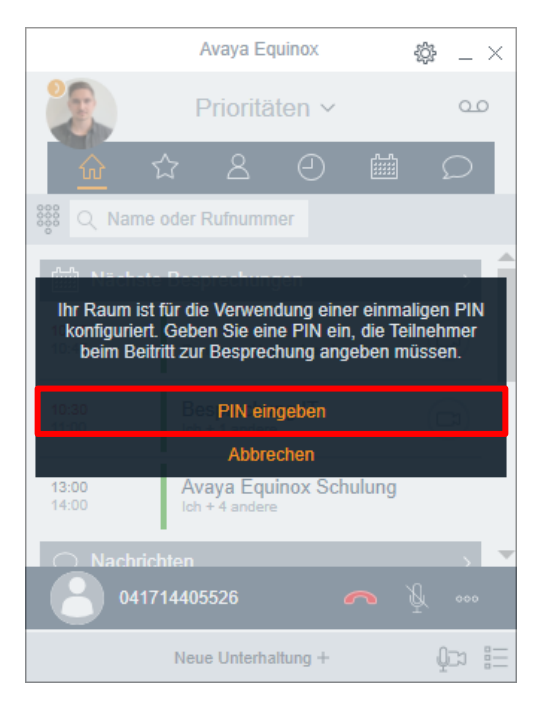

#### Standard PIN: 987654

Falls Sie der Ersteller der Besprechung sind, funktioniert dies auch ohne PIN

| 谷 Equinox-Besprechungen                                     |      |
|-------------------------------------------------------------|------|
| Meine Besprechung starten<br>Kilian Birchler - Virtual Room |      |
| An Equinox-Besprechung teilnehmen                           | >    |
| Zu "Mein Besprechungsportal" wechseln                       | >    |
| Neue Unterhaltung +                                         | ¢r ∷ |

An einer Besprechung teilnehmen

| ·                                                              |  |  |  |  |
|----------------------------------------------------------------|--|--|--|--|
| Auf geht's zur Besprechung!                                    |  |  |  |  |
| Ihr Name Kilian Birchler                                       |  |  |  |  |
| https://<br>Besprechungsadresse awg.arbonia.com:443/<br>portal |  |  |  |  |
| Besprechungs-ID                                                |  |  |  |  |
| Equinox für Audio und Video verwenden                          |  |  |  |  |
| Teilnehmen                                                     |  |  |  |  |
| Neue Unterhaltung + Q⊃3 🚆                                      |  |  |  |  |

Eingabe

Zurück An Equinox-Resprechung teilnehmen

| Ihr Raun | n ist für die Verwendung einer einmaligen PIN |
|----------|-----------------------------------------------|
| konfigu  | riert. Geben Sie eine PIN ein, die Teilnehmer |
| beim     | Beitritt zur Besprechung angeben müssen.      |
| 10:30    | Bes PIN eingeben                              |

Equinox Besprechung teilnehmen mit PIN-

Abbrechen

#### Standard PIN: 987654

#### Equinox Besprechung teilnehmen mit Tischtelefon/Konferenztelefon

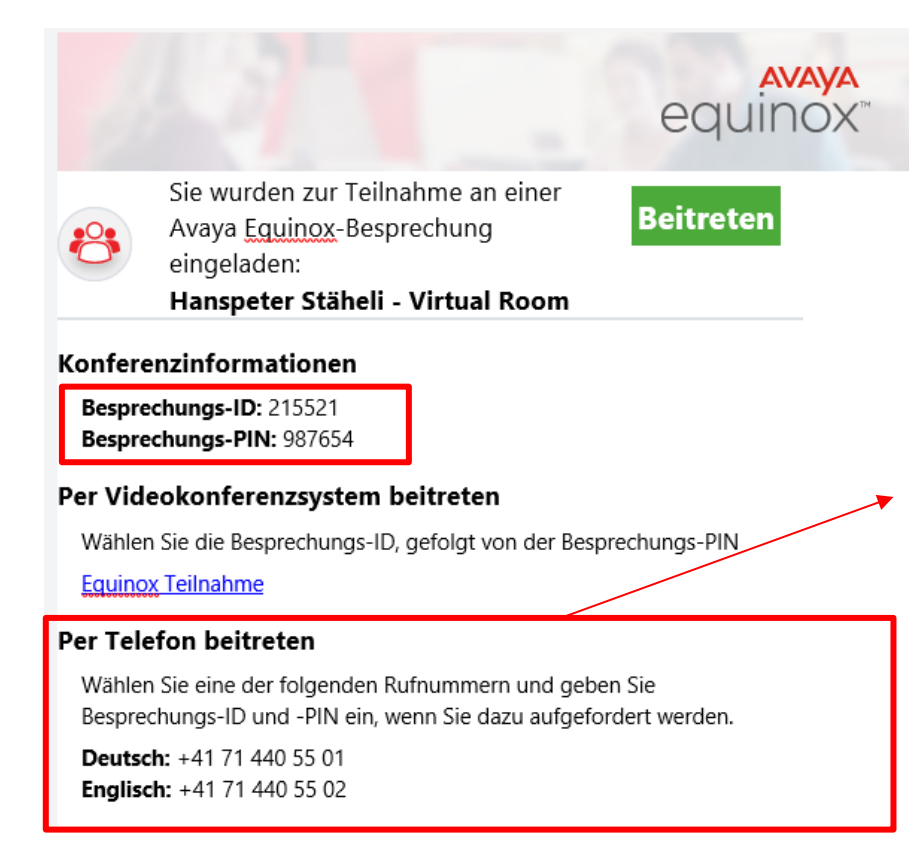

Einer der beiden untern aufgeführten Nummern anrufen. Sie werden dann aufgefordert die Besprechungs-ID und den Besprechungs-PIN einzugeben.

Wenn der Organisator nicht mit dem Equinox Softphone an der Besprechung teilnimmt, muss sich ein Teilnehmer als Moderator einwählen um die Besprechung zu starten.

Die Anleitung dazu folgt auf der nächsten Seite.

## ARBONIA 🋦

#### Zum Moderator werden

Damit eine Konferenz gestartet wird, muss ein Moderator anwesend sein. Besprechungen die von Ihnen erstellt wurden starten Sie immer als Moderator. Ausnahme hiervon ist die Teilnahme mit Hilfe eines Tischtelefon/Konferenztelefon/Handy.

Zum Moderator werden am Tischtelefon/Konferenztelefon/Handy: Hierzu während der Wartemusik \*1 und den Moderator-PIN eingeben. Der Moderator-PIN ist standardmässig die Rufnummer des Erstellers in folgendem Format: 41714405527. Bestätigung mit #. *Beispiel: \*141714405527*#

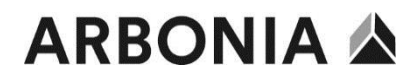

#### Zum Moderator werden im Equinox-Client

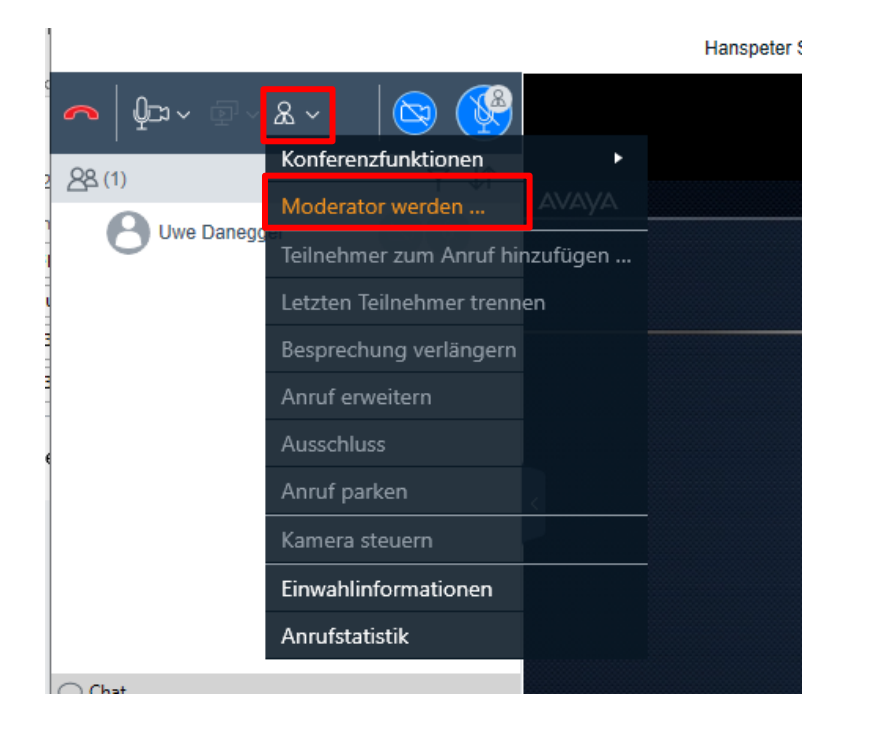

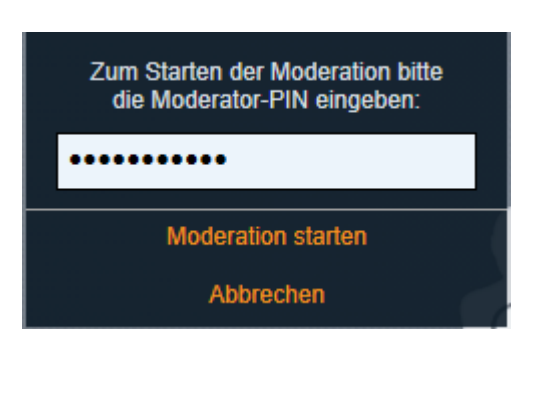

#### **Moderator PIN ändern**

Um den Moderator PIN zu ändern müssen Sie sich unter folgendem Link anmelden: <u>https://awg.arbonia.com/portal/tenants/default/</u>

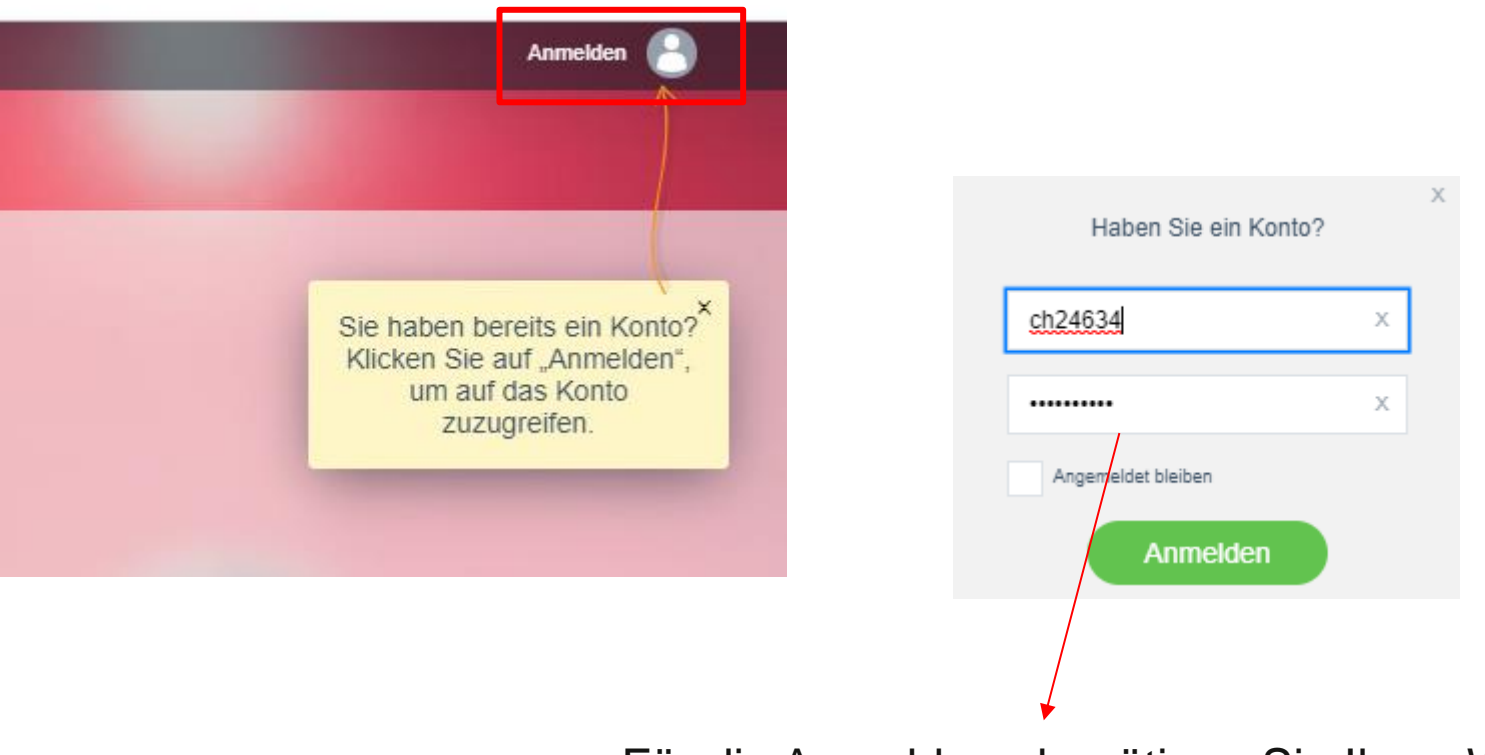

Für die Anmeldung benötigen Sie Ihren Windows User sowie dass dazugehörige Kennwort.

#### Moderator PIN ändern

Nach der Anmeldung müssen Sie nun die Einstellungen öffnen

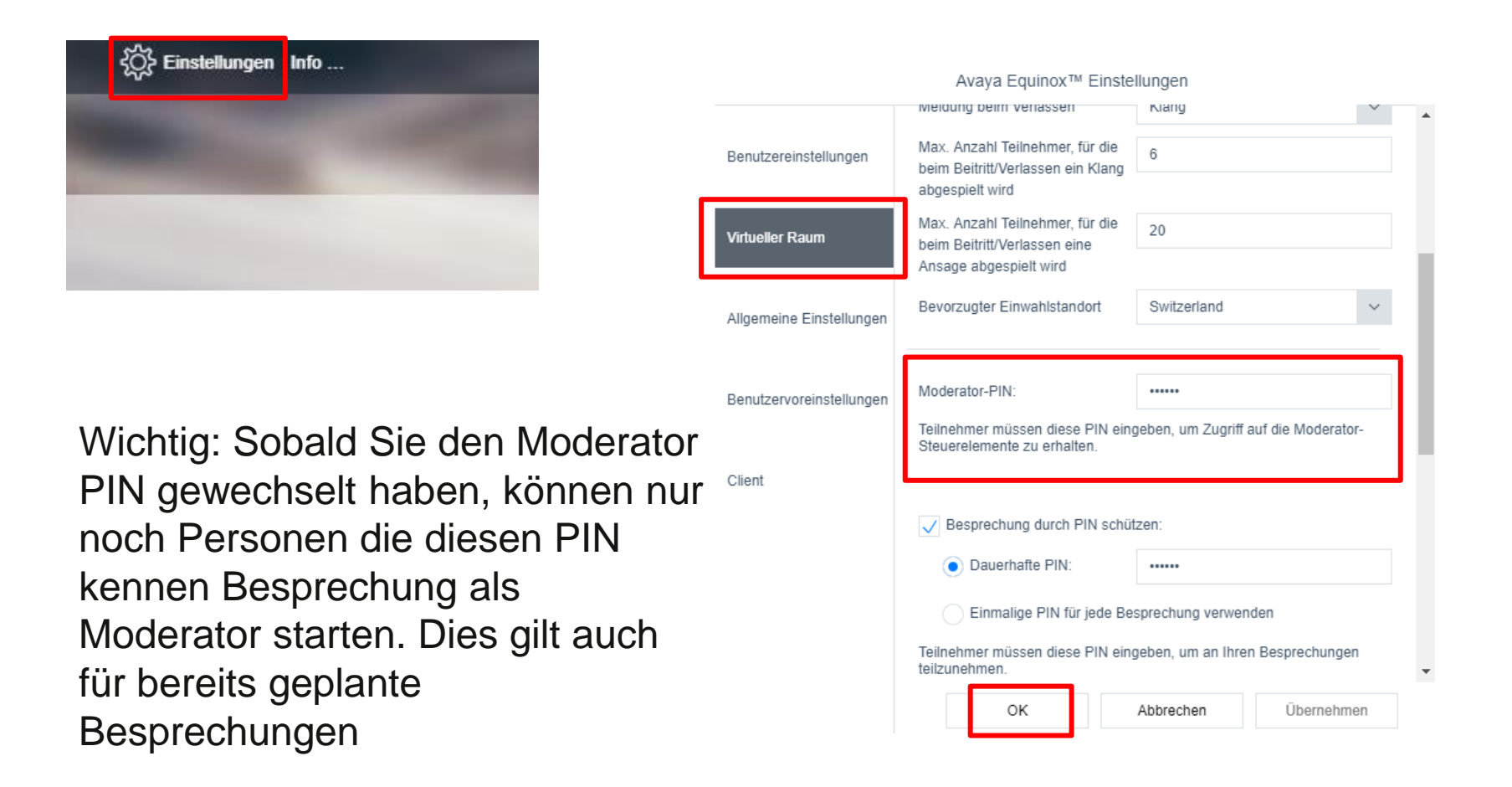

#### Equinox Besprechung teilnehmen für externe

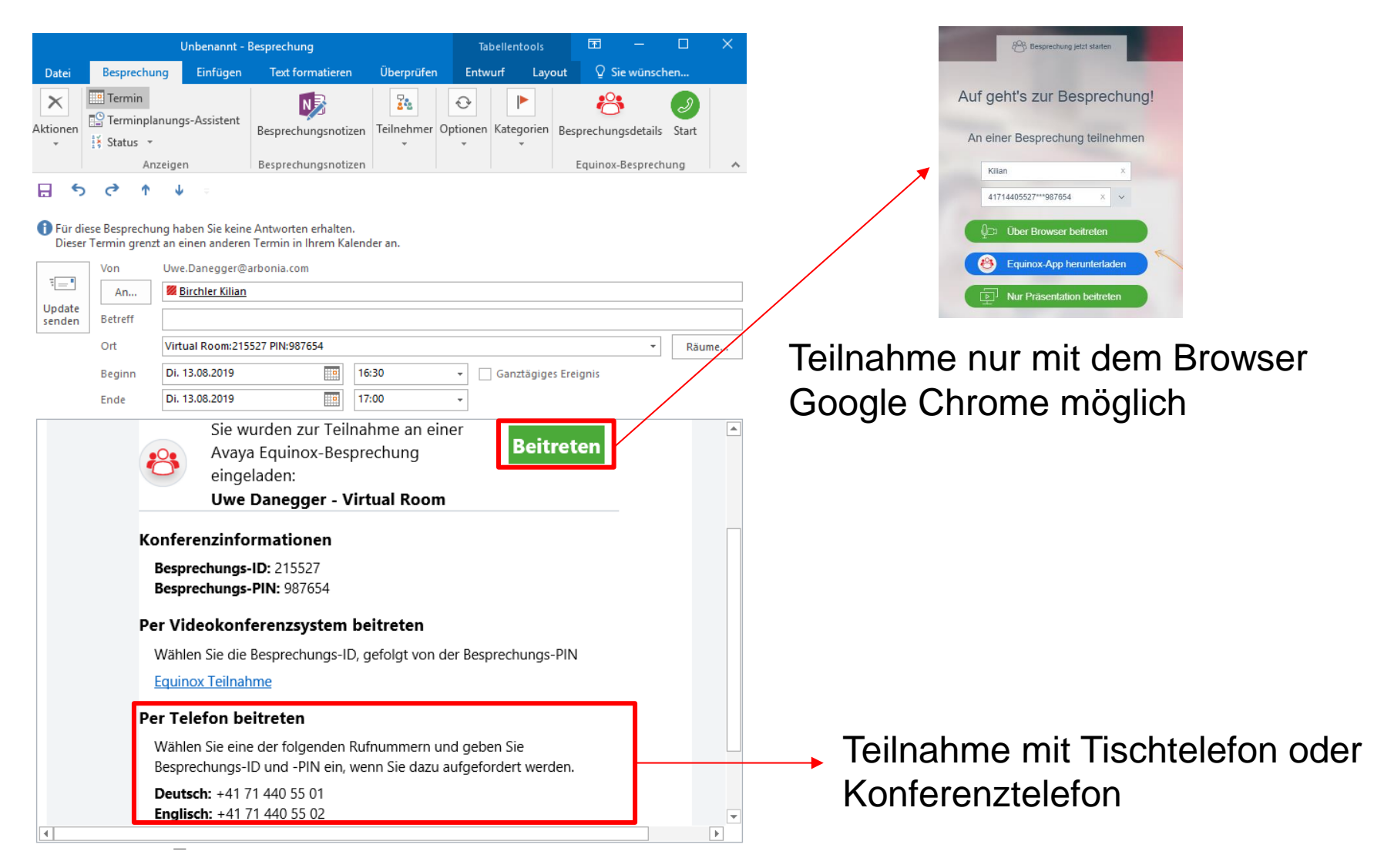

## ARBONIA 🛦

#### **Equinox Besprechung**

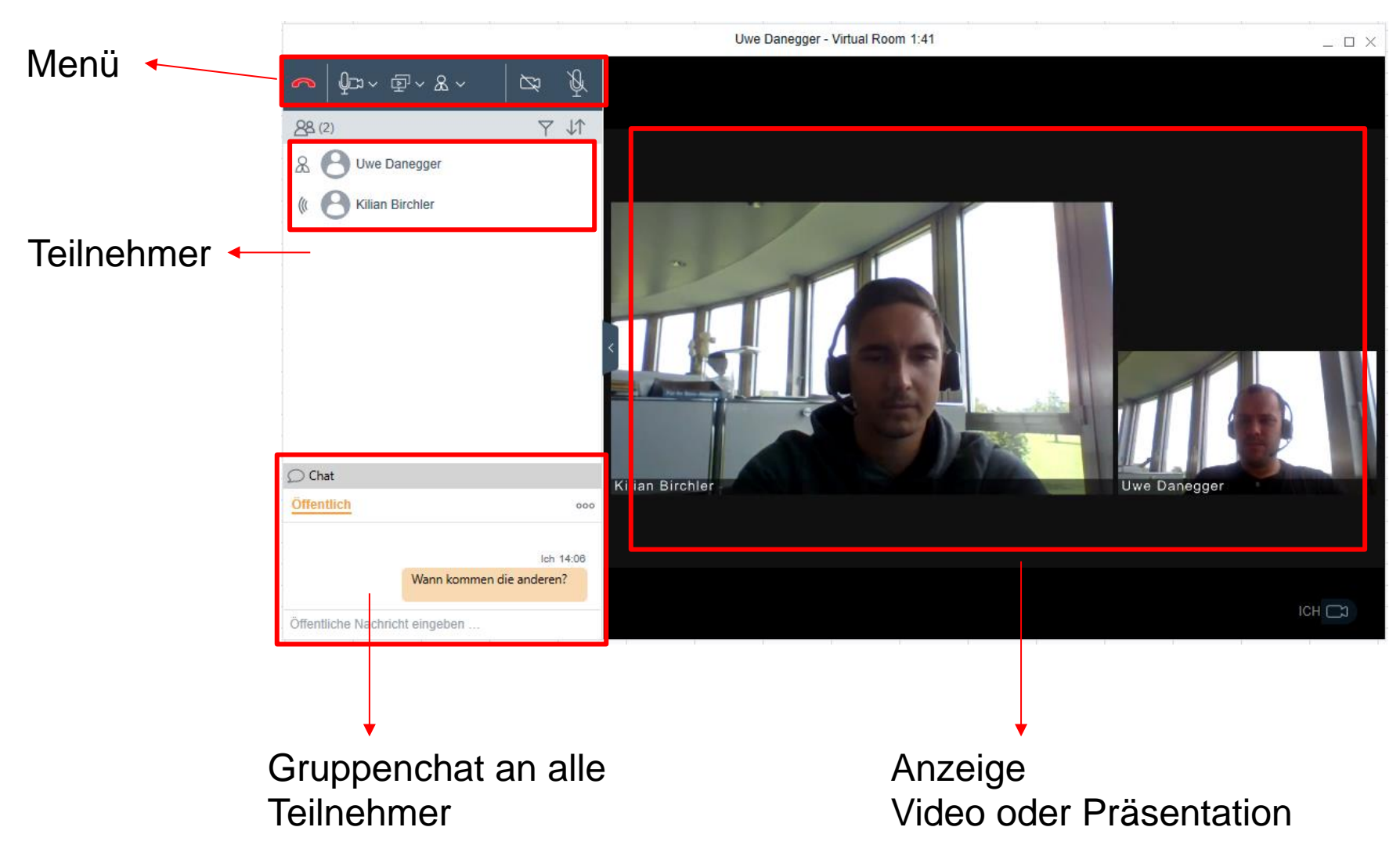

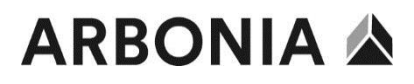

#### Equinox Besprechung (Desktop-Sharing)

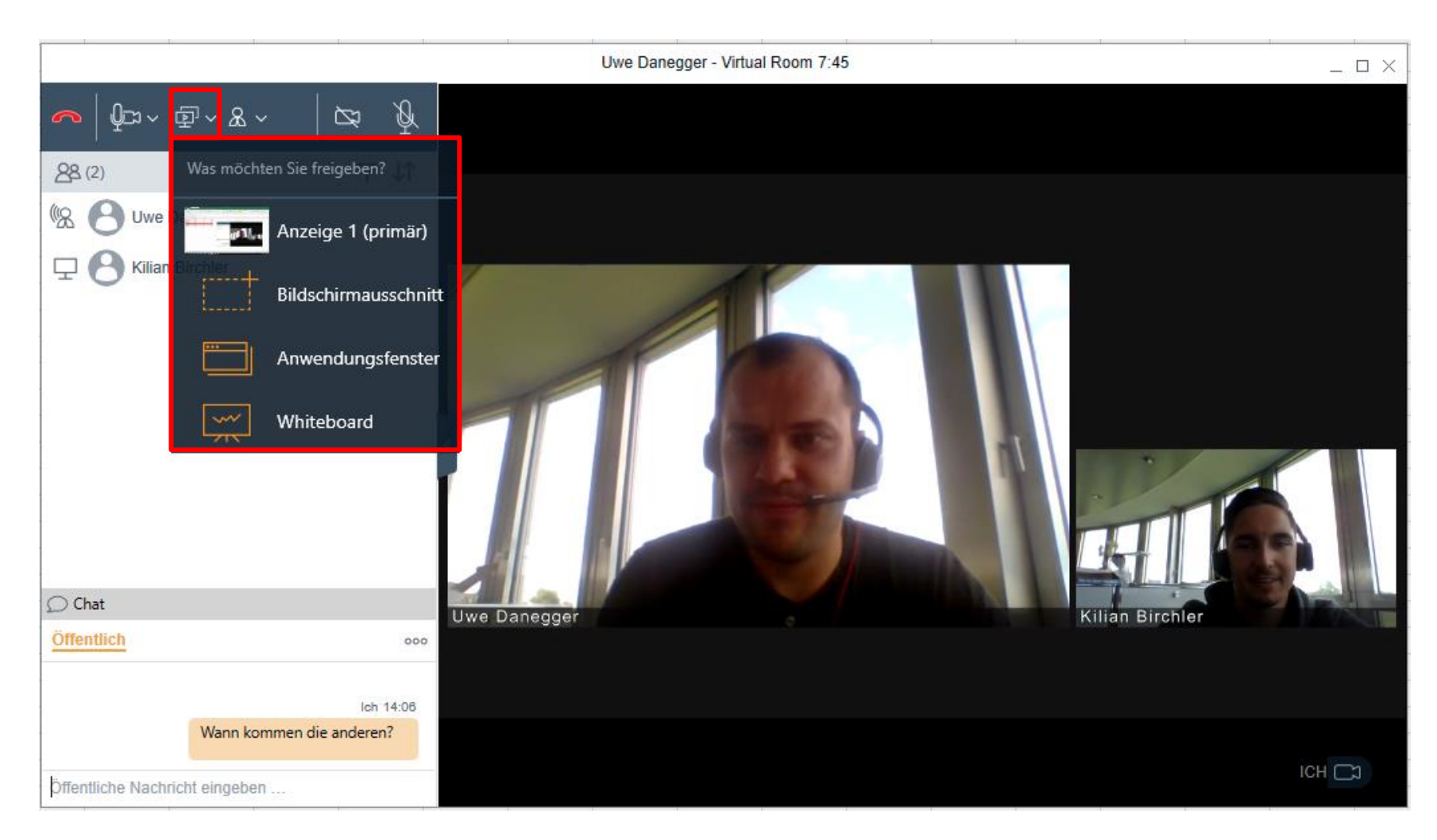

#### Equinox Besprechung (Desktop-Sharing aktiv)

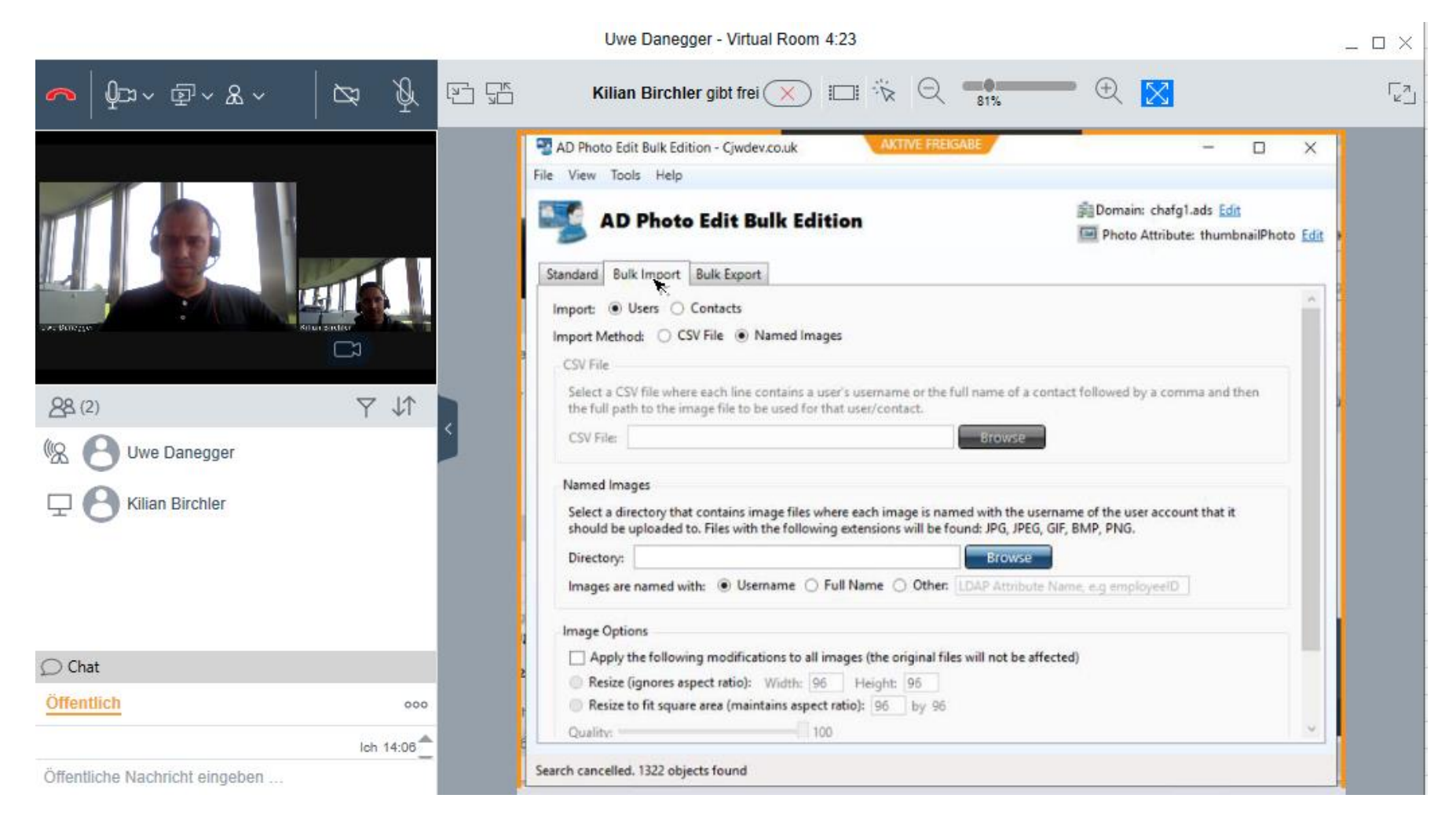

#### **Equinox Besprechung Einstellungen**

|                           |                                        | Uwe Danegger - Virtual Room 11:1 |
|---------------------------|----------------------------------------|----------------------------------|
| ▰╵◍▫▾▫▫▾                  | & ~ &                                  |                                  |
|                           | Konferenzfunktionen                    | Alle stummschalten               |
|                           | Moderator werden                       | Stummschaltung für alle aufheben |
| W Ouve Danego             | Teilnehmer zum Anruf hin               | zufügen O Aufzeichnung           |
| E C Kilian Birchle        | <sup>r</sup> Letzten Teilnehmer trenne | n [] Vortragsmodus               |
|                           | Besprechung verlängern                 |                                  |
|                           | Anruf erweitern                        | ✓ r↓ Fortsetzung                 |
|                           | Ausschluss                             | +& Besprechung sperren           |
|                           | Anruf parken                           | Besprechung für alle beenden     |
|                           | Kamera steuern                         |                                  |
|                           | Einwahlinformationen                   |                                  |
|                           | Anrufstatistik                         |                                  |
| ○ Chat                    |                                        | Live Dapegger                    |
| Öffentlich                | 000                                    |                                  |
|                           |                                        |                                  |
| W                         | Ich 14:06                              |                                  |
| ***                       | ann kommen die anderen:                |                                  |
| Öffentliche Nachricht ein | ngeben                                 |                                  |

Funktion steht nicht zur Verfügung

Die restlichen Teilnehmer werden stumm geschaltet

 Weitere Teilnehmer werden nicht automatisch hinzugefügt. Es ist eine genehmigung des Moderators notwendig.
 Beim Moderator wird eine entsprechende Meldung dargestellt

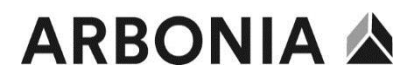

#### **Equinox Besprechung Einstellungen**

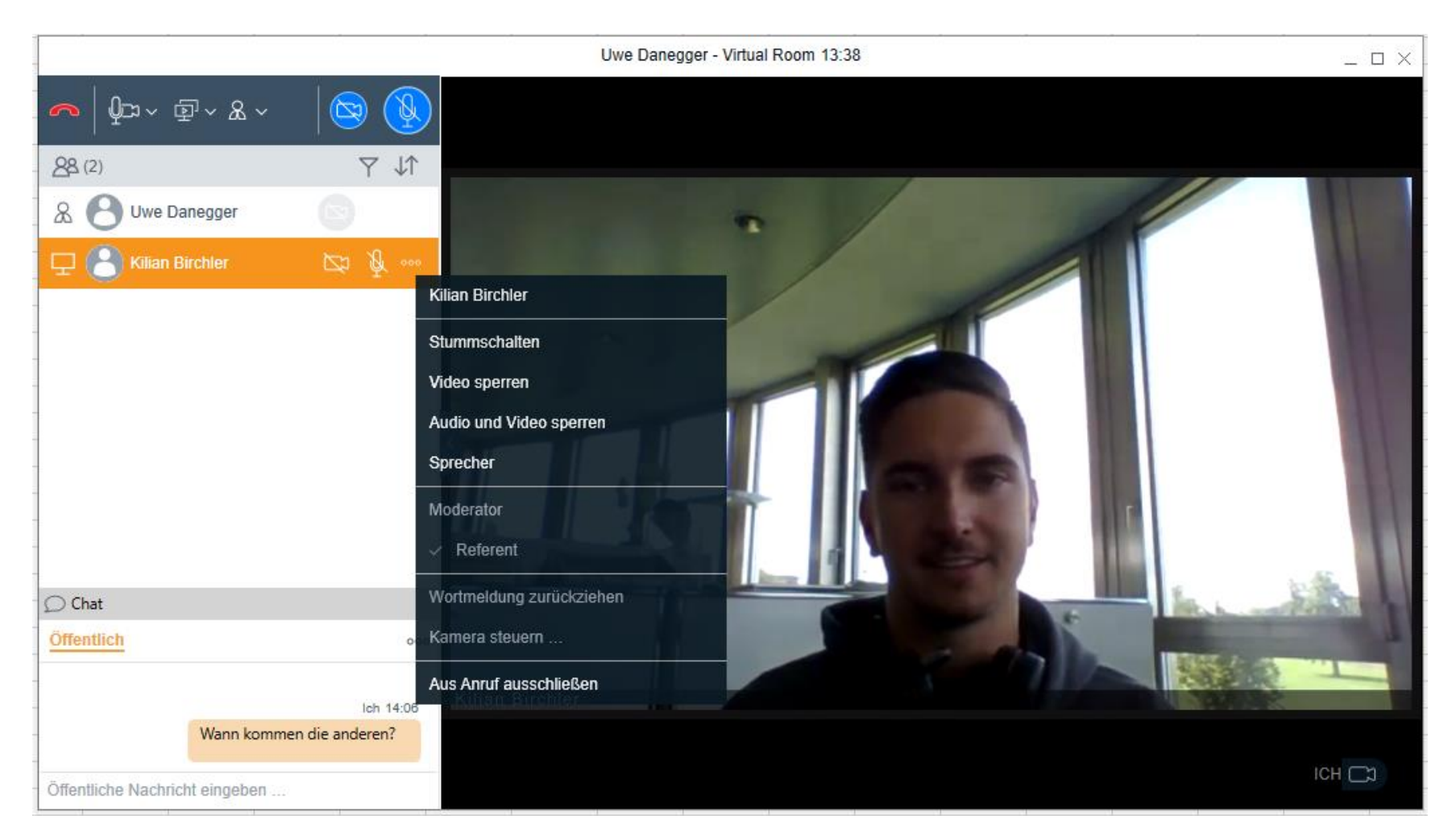

# **ARBONIA** 公

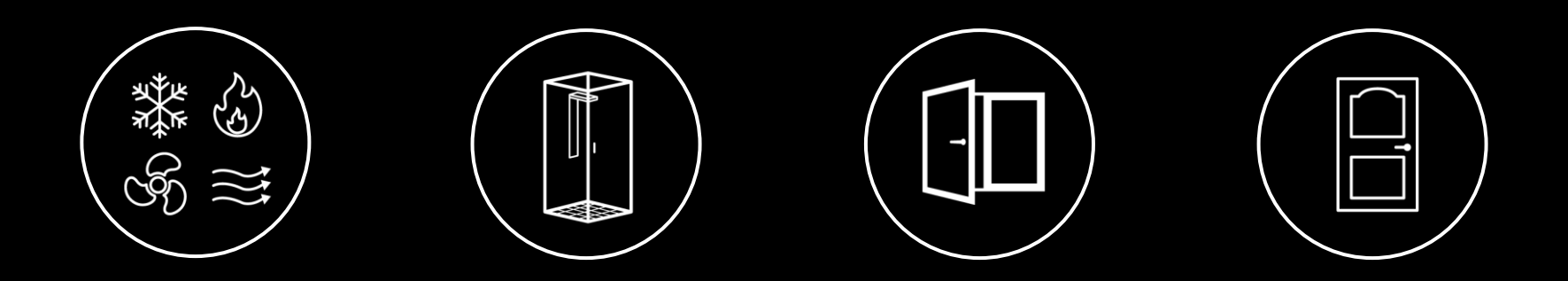

**Vielen Dank**